# Leuze electronic

the sensor people

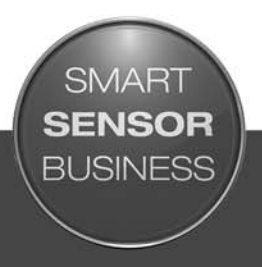

DCR 80 Scan Engine

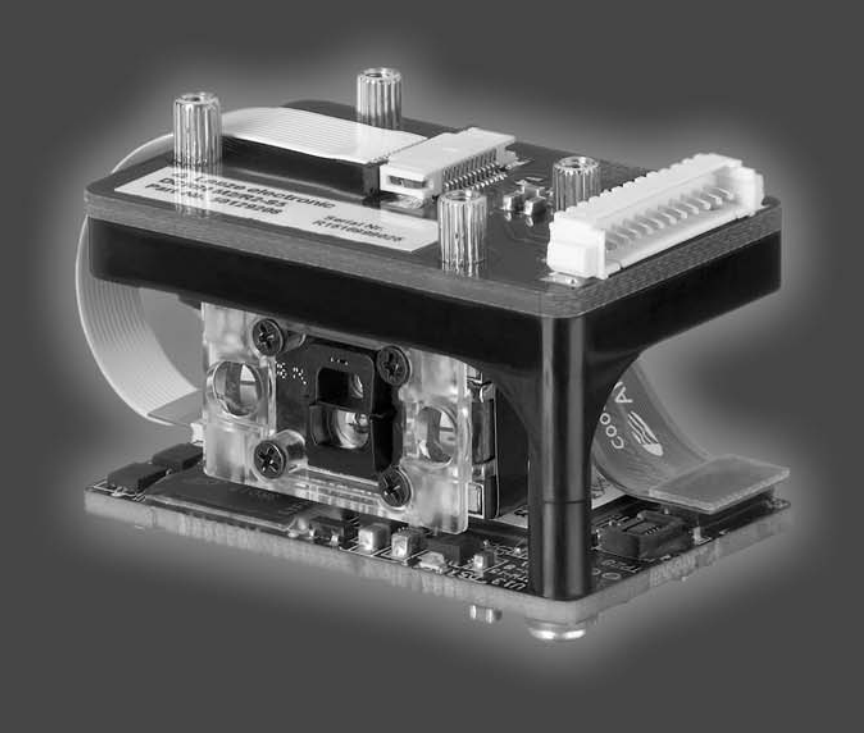

2017/03 - 5012990

Manuale di istruzioni originale

# ▲ Leuze electronic

© 2017 Leuze electronic GmbH + Co. KG In der Braike 1 D-73277 Owen / Germany Phone: +49 7021 573-0 Fax: +49 7021 573-199 http://www.leuze.com info@leuze.de

# ▲ Leuze electronic

| 1 | Informazioni    | sul documento                                                                                                    | 5        |
|---|-----------------|----------------------------------------------------------------------------------------------------|----------|
|   | 1.1 Mezzi illu  | ustrativi utilizzati                                                                                                    | 5        |
| 2 | Sicurozza       |                                                                                                    | 6        |
| 2 |                 |                                                                                                    | 6        |
|   |                 |                                                                                                    | 0        |
|   | 2.2 Uso non     |                                                                                                    | 0        |
|   | 2.3 Persone     |                                                                                                    | 6        |
|   | 2.4 Esclusio    | ne della responsabilita                                                                                                    | 1        |
| 3 | Descrizione     | dell'apparecchio                                                                                                    | 8        |
|   | 3.1 Panoram     | nica sull'apparecchio                                                                                                    | 8        |
|   | 3.1.1 Scan En   | gine DCR 80                                                                                                    | 8        |
|   | 3.1.2 Funziona  |                                                                                                    | 8        |
|   | 3.2 Caratteri   | istiche di prestazione                                                                                                    | 8        |
|   | 3.3 Struttura   | dell'apparecchio                                                                                                    | 9        |
|   | 3.4 Collegan    | nenti                                                                                                    | 9        |
| 4 | Montaggio.      |                                                                                                    | 10       |
|   | 4.1 Scelta de   | el luogo di montaggio                                                                                                    | 10       |
|   |                 |                                                                                                    |          |
| 5 | Collegament     | to elettrico                                                                                                    | 12       |
|   | 5.1 Alimenta    | azione elettrica                                                                                                    | 12       |
|   | 5.2 Assegna     | azione dei pin                                                                                                    | 12       |
|   | 5.3 Ingresso    | v/uscita di commutazione                                                                                                    | 13       |
|   | 5.3.1 Ingresso  | di commutazione.                                                                                                    | 13       |
|   | 5.3.2 Uscita di |                                                                                                    | 13       |
|   | 5.4 Collegar    |                                                                                                    | 14       |
|   | 5.5 Scherma     | atura e lunghezze del cavi                                                                                                    | 14       |
| 6 | Software di d   | configurazione e diagnostica – <i>Sensor Studio</i>                                                                                                    | 15       |
|   | 6.1 Presupp     | osti del sistema                                                                                                    | 15       |
|   | 6.2 Installaz   | ione del software di configurazione <i>Sensor Studio</i>                                                                                                    | 16       |
|   | 6.2.1 Downloa   | ad del software di configurazione                                                                                                    | 16       |
|   | 6.2.2 Installaz | ione del frame FDT di <i>Sensor Studio</i>                                                                                                    | 16       |
|   | 6.2.4 Collegar  | nento dell'apparecchio al PC                                                                                                    | 10<br>17 |
|   | 6.3 Avvio de    | I software di configurazione <i>Sensor Studio</i>                                                                                                    | 17       |
|   | 6.4 Chiusura    | a di <i>Sensor Studio</i>                                                                                                    | 19       |
|   | 6.5 Paramet     | ri di configurazione                                                                                                    | 19       |
|   | 6.5.1 Registro  | Impostazioni di base                                                                                                    | 20       |
|   | 6.5.2 Registro  |                                                                                                    | 21<br>22 |
|   | 6.5.4 Diagnost  | tica / Terminale                                                                                                    | 22       |
|   | 0               |                                                                                                    |          |
| 7 | Messa in sei    | rvizio - Configurazione                                                                                                    | 23       |
|   | 7.1 Provved     | imenti da adottare prima della prima messa in servizio                                                                                                    | 23       |
|   | 7.2 Avvio de    | الاعماد المعالم المعالم المعالم المعالم المعالم المعالم المعالم المعالم المعالم المعالم المعالم المعالم المعالم<br>المعالم المعالم المعالم المعالم المعالم المعالم المعالم المعالم المعالم المعالم المعالم المعالم المعالم المعالم | 23       |
|   | 7.2.1 Interface | //a                                                                                                    | 23       |
|   | 7.2.3 Possibili | problemi                                                                                                    | 23<br>23 |
|   | 7.3 Imposta     | zione dei parametri di comunicazione                                                                                                    | 23       |
|   |                 |                                                                                                    | -        |

# ▲ Leuze electronic

| 8  | Comandi in linea                                        |
|----|---------------------------------------------------------|
|    | 8.1 Elenco dei comandi e dei parametri                  |
|    | 8.2 Comandi generali online                             |
| 9  | Cura, manutenzione e smaltimento                        |
|    | 9.1 Pulizia                                             |
|    | 9.2 Manutenzione straordinaria                          |
|    | 9.3 Smaltimento                                         |
| 10 | Assistenza e supporto                                   |
|    | 10.1 Cosa fare in caso di assistenza? 28                |
| 11 | Dati tecnici                                            |
|    | 11.1 Dati generali                                      |
|    | 11.2 Campi di lettura                                   |
|    | 11.3 Disegni quotati                                    |
| 12 | Dati per l'ordine e accessori                           |
|    | 12.1 Elenco dei tipi                                    |
|    | 12.2 Accessori                                          |
| 13 | Dichiarazione di conformità CE 34                       |
| 14 | Appendice                                               |
|    | 14.1 Modelli di codici a barre                          |
|    | 14.2 Configurazione tramite codici di parametrizzazione |

### 1 Informazioni sul documento

### 1.1 Mezzi illustrativi utilizzati

 Tabella 1.1:
 Simboli di pericolo e didascalie

| $\triangle$ | Simbolo in caso di pericoli per le persone                                                                                          |
|-------------|----------------------------------------------------------------------------------------------------|
| ΝΟΤΑ        | Didascalia per danni materiali<br>Indica pericoli che possono causare danni materiali se non si adottano le<br>misure per evitarli. |

#### Tabella 1.2: Altri simboli

| o  | Simbolo per suggerimenti                                                                                                   |
|----|----------------------------------------------------------------------------------------------------|
| l  | I testi contrassegnati da questo simbolo offrono ulteriori informazioni.                                                   |
| Ψ. | Simbolo per azioni da compiere<br>I testi contrassegnati da questo simbolo offrono una guida per le azioni da<br>compiere. |

#### Tabella 1.3:Termini ed abbreviazioni

| BCL           | Lettore di codici a barre                                                                                                    |  |
|---------------|----------------------------------------------------------------------------------------------------|--|
| CMOS          | Processo a semiconduttore per la realizzazione di circuiti integrati<br>(Complementary Metal-Oxide-Semiconductor)                    |  |
| DCR           | Lettore di codice basato su imager<br>(Dual Code Reader)                                                                             |  |
| DTM           | Pannello di controllo software<br>(Device Type Manager)                                                                              |  |
| CEM           | Compatibilità elettromagnetica                                                                                                    |  |
| EN            | Norma europea                                                                                                    |  |
| FDT           | Software quadro per la gestione dei pannelli di controllo (DTM)<br>(Field Device Tool)                                               |  |
| FE            | Terra funzionale                                                                                                    |  |
| GUI           | Interfaccia utente grafica<br>(Graphical User Interface)                                                                             |  |
| HID           | Classe di apparecchi per apparecchi di immissione con i quali gli utenti intera-<br>giscono direttamente<br>(Human Interface Device) |  |
| IO oppure I/O | Ingresso/Uscita (Input/Output)                                                                                                    |  |
| LED           | Diodo luminoso<br>(Light Emitting Diode)                                                                                             |  |
| PLC           | Controllore logico programmabile<br>(significa Programmable Logic Controller (PLC))                                                  |  |

#### 2 Sicurezza

Il presente Scan Engine è stato sviluppato, costruito e controllato conformemente alle vigenti norme di sicurezza. ed è conforme allo stato attuale della tecnica.

#### 2.1 Uso regolamentare

Lo Scan Engine del tipo DCR 80 è progettato come scanner da installazione con decodificatore integrato per tutti i più diffusi codici 1D e 2D per il riconoscimento automatico di oggetti.

#### Campi d'applicazione

Lo Scan Engine del tipo DCR 80 è progettato in particolare per i seguenti campi di impiego:

- In apparecchi di analisi
- · Per compiti di lettura di codici con spazio critico
- · Per il montaggio in alloggiamento o al di sotto di coperture

#### 

#### Rispettare l'uso conforme!

✤ Impiegare l'apparecchio solo secondo l'uso conforme.

La protezione del personale addetto e dell'apparecchio non è garantita se l'apparecchio non viene impiegato conformemente al suo regolare uso.

Leuze electronic GmbH + Co. KG non risponde di danni derivanti da un uso non conforme.

b Leggere il presente manuale di istruzioni originale prima della messa in servizio dell'apparecchio.

L'uso conforme comprende la conoscenza del manuale di istruzioni originale.

#### AVVISO

#### Rispettare le disposizioni e le prescrizioni!

Rispettare anche le disposizioni di legge localmente vigenti e le prescrizioni di legge sulla sicurezza del lavoro.

#### 2.2 Uso non conforme prevedibile

Qualsiasi utilizzo diverso da quello indicato nell'«Uso previsto» o che va al di là di questo utilizzo viene considerato non conforme.

L'uso dell'apparecchio non è ammesso in particolare nei seguenti casi:

- In ambienti con atmosfera esplosiva
- In circuiti orientati alla sicurezza
- A scopi medici

#### AVVISO

#### Nessun intervento o modifica sull'apparecchio!

♥ Non effettuare alcun intervento e modifica sull'apparecchio.

Interventi e modifiche all'apparecchio non sono consentiti.

L'apparecchio non contiene componenti che possono essere regolati o sottoposti a manutenzione dall'utente.

Tutte le riparazioni devono essere effettuate esclusivamente da Leuze electronic GmbH + Co. KG.

#### 2.3 Persone qualificate

Il collegamento, il montaggio, la messa in servizio e la regolazione dell'apparecchio devono essere eseguiti solo da persone qualificate.

Condizioni preliminari per le persone qualificate:

- Dispongono di una formazione tecnica idonea.
- · Conoscono le norme e disposizioni in materia di protezione e sicurezza sul lavoro.
- · Conoscono la descrizione tecnica dell'apparecchio.
- Sono stati addestrati dal responsabile nel montaggio e nell'uso dell'apparecchio.

#### Elettricisti specializzati

I lavori elettrici devono essere eseguiti solo da elettricisti specializzati.

A seguito della loro formazione professionale, delle loro conoscenze ed esperienze così come della loro conoscenza delle norme e disposizioni valide in materia, gli elettricisti specializzati sono in grado di eseguire lavori sugli impianti elettrici e di riconoscere autonomamente i possibili pericoli. In Germania gli elettricisti devono soddisfare i requisiti previsti dalle norme antinfortunistiche BGV A3 (ad es. perito elettrotecnico). In altri paesi valgono le rispettive disposizioni che vanno osservate.

#### 2.4 Esclusione della responsabilità

La Leuze electronic GmbH + Co. KG declina qualsiasi responsabilità nei seguenti casi:

- L'apparecchio non viene utilizzato in modo conforme.
- Non viene tenuto conto di applicazioni errate ragionevolmente prevedibili.
- Il montaggio ed il collegamento elettrico non vengono eseguiti correttamente.
- · Vengono apportate modifiche (ad es. costruttive) all'apparecchio.

### 3 Descrizione dell'apparecchio

#### 3.1 Panoramica sull'apparecchio

#### 3.1.1 Scan Engine DCR 80

Il lettore di codice si basa su uno Scan Engine con imager CMOS dotato di decodificatore integrato per tutti i più diffusi codici 1D e 2D, come ad es. DataMatrix, Aztec, QR Code, 2/5 Interleaved, Code 39, Code 128, UPC/EAN ecc...

Le vaste possibilità offerte dal software di configurazione dell'apparecchio consentono di svolgere molteplici compiti di lettura. Grazie alle dimensioni limitate dell'apparecchio ed al grande campo di lettura, lo Scan Engine può essere impiegato anche in condizioni di spazio molto ridotto.

Per informazioni sui dati tecnici e sulle caratteristiche vedi capitolo 11.

#### 3.1.2 Funzionamento stand-alone

Lo Scan Engine viene attivato come apparecchio singolo ««stand-alone»». Per il collegamento elettrico della tensione di alimentazione, dell'interfaccia, dell'ingresso di trigger e dell'uscita di commutazione è dotato di una morsettiera Molex a 12 poli.

#### 3.2 Caratteristiche di prestazione

- Scan Engine miniaturizzato ad alte prestazioni con imager CMOS
- Forma compatta per una facile integrazione anche in condizioni di montaggio ristrette
- Lettura di codici high-density di dimensioni minime e rilevamento di codici standard in un ampio campo di lettura mediante speciale sistema ottico
- Lettura di superfici lucide con metodo di riduzione della lucentezza
- Eccellenti caratteristiche di decodifica
- Buona visibilità del LED di allineamento
- Interfaccia RS 232, un ingresso di trigger, un'uscita di commutazione, un'uscita per cicalino (GOOD READ)

#### 3.3 Struttura dell'apparecchio

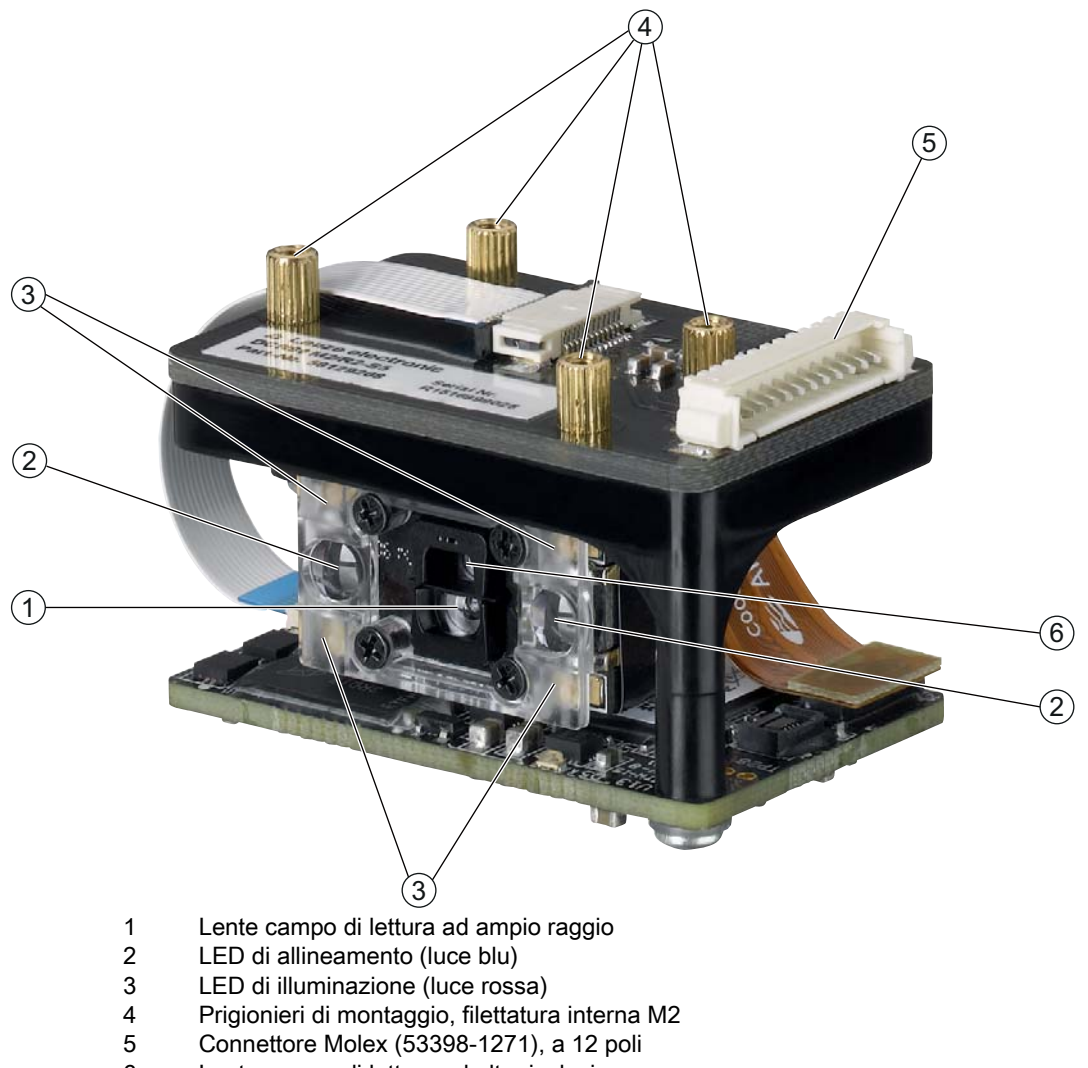

- 6 Lente campo di lettura ad alta risoluzione
- Figura 3.1: Struttura del DCR 80

#### Collegamenti 3.4

Connettore Molex (53398-1271), a 12 poli

### 4 Montaggio

È possibile fissare lo Scan Engine con quattro prigionieri con filettatura interna M2.

#### 4.1 Scelta del luogo di montaggio

- O La grandezza del modulo del codice influisce sulla massima distanza di lettura e sulla larghezza
- del campo di lettura. Nella scelta del luogo di montaggio e/o dell'etichetta adatta con codice con-
- siderare pertanto la diversa caratteristica di lettura dello scanner per diversi moduli del codice.

#### AVVISO

#### Per la scelta del luogo di montaggio.

- Sispettare le condizioni ambientali consentite (umidità, temperatura).
- del raggio laser a causa della fuoriuscita di liquidi, abrasione di cartoni o residui di materiali di imballaggio.
- b Minimo rischio per lo scanner a causa di collisioni meccaniche o di incastramento di parti.

b Possibile influenza di luce ambiente (nessuna luce solare diretta).

Per scegliere il luogo di montaggio adatto va considerata tutta una serie di fattori:

- Grandezza, allineamento e tolleranza di posizione del codice a barre o DataMatrix sull'oggetto da riconoscere.
- Campo di lettura dello Scan Engine in funzione della larghezza di modulo del codice.
- Distanza di lettura minima e massima risultante dal rispettivo campo di lettura; vedi figura 11.1.
- · Allineamento dello Scan Engine per evitare riflessioni.
- Distanza tra lo Scan Engine ed il sistema host per quanto riguarda l'interfaccia.

 $_{
m O}$  Per il montaggio dello Scan Engine dietro una lastra si consiglia di utilizzare un materiale traspa-

rente e con trattamento antiriflesso su entrambi i lati. Spessore consigliato della lastra: 1 mm; ottica il più possibile a filo rispetto alla lastra.

Si ottengono i migliori risultati di lettura se:

- La distanza di lettura si trova nella zona centrale del campo di lettura.
- Non è presente radiazione solare diretta e si evitano influenze esterne.
- Le etichette con codice a barre hanno una buona qualità di stampa e buone condizioni di contrasto.
- Non si utilizzano etichette lucide.
- Il codice a barre o DataMatrix passa davanti alla finestra di lettura con un angolo di rotazione da 10° a 15°.
- Il raggio a luce rossa viene ristretto sul suo compito di lettura per evitare riflessioni di componenti lucidi.

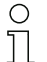

L'uscita del raggio dallo Scan Engine è quasi ortogonale rispetto all'ottica. Un angolo di rotazione dell'etichetta del codice > 10° è necessario per evitare la riflessione totale del raggio a luce rossa su etichette lucide.

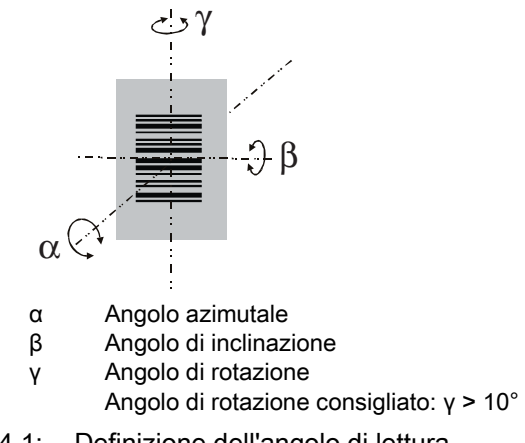

Figura 4.1: Definizione dell'angolo di lettura

#### 5 Collegamento elettrico

### 

#### Note di sicurezza

- Prima del collegamento verificare che la tensione di alimentazione corrisponda al valore indicato sulla targhetta.
- Il collegamento dell'apparecchio e gli interventi di manutenzione sotto tensione devono essere svolti solo da un elettrotecnico.
- L'alimentatore che genera la tensione di alimentazione del lettore di codici a barre e delle relative unità di collegamento deve possedere un disaccoppiamento elettrico sicuro secondo IEC 60742 (PELV). Per applicazioni UL: solo per l'utilizzo in circuiti «Class 2» secondo NEC.
- Se non fosse possibile eliminare le anomalie, l'apparecchio deve essere messo fuori servizio e protetto per impedirne la rimessa in servizio non intenzionale.

#### 5.1 Alimentazione elettrica

Lo Scan Engine è progettato per il collegamento a una tensione di alimentazione di 5 V.

- +5 V CC (pin 1)
- GND (pin 2)

Come accessori sono disponibili un circuito stampato adattatore con morsetti a molla, morsettiera Molex e una presa SUB-D a 9 poli; vedi capitolo 12.2 «Accessori».

- Con il circuito stampato adattatore è possibile collegare la morsettiera a 12 poli dello Scan Engine tramite un cavo di interconnessione lungo 150 mm con la morsettiera di collegamento Molex a 12 poli, mentre la presa SUB-D a 9 poli permette il collegamento al PC con un cavo di interconnessione RS 232.
- Con il circuito stampato adattatore è possibile fornire l'alimentazione elettrica a 10 ... 30 V CC tramite morsetti a molla o, in alternativa, a 5 V CC tramite un connettore Micro-USB.

| Pin | Segnale                | Descrizione   |
|-----|------------------------|---------------|
| 1   | +5 V CC Power          | IN            |
| 2   | GND                    | IN            |
| 3   | CICALINO               | OUT           |
| 4   | USCITA DI COMMUTAZIONE | OUT           |
| 5   | TRIGGER                | IN            |
| 6   | RS 232 RxD             | IN            |
| 7   | RS 232 TxD             | OUT           |
| 8   | RS 232 RTS             | OUT           |
| 9   | RS 232 CTS             | IN            |
| 10  |                        | non collegare |
| 11  |                        | non collegare |
| 12  |                        | non collegare |

#### 5.2 Assegnazione dei pin

#### 5.3 Ingresso/uscita di commutazione

Lo Scan Engine dispone di un ingresso di commutazione e di un'uscita di commutazione.

- L'ingresso di commutazione serve al trigger della lettura.
- L'uscita di commutazione segnala la corretta esecuzione della lettura del codice.
- Un'uscita CICALINO supplementare trasmette un segnale modulato per il collegamento di un cicalino. Il cicalino segnala la corretta esecuzione della lettura del codice.

#### 5.3.1 Ingresso di commutazione

Tramite l'ingresso di trigger (pin 5) è possibile avviare un processo di lettura con l'**impostazione standard** (low = attivo) mediante il collegamento con GND (pin 2). Si consiglia di collegare una resistenza da 2,2 k $\Omega$  «pull-up» come terminazione definita del cavo; vedi figura 5.1.

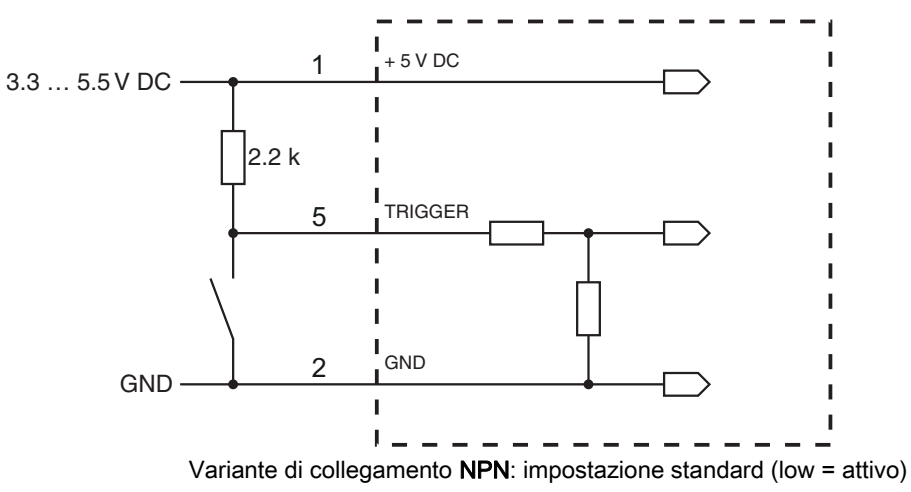

Figura 5.1: Esempio di cablaggio ingresso di trigger

#### 5.3.2 Uscita di commutazione

Il collegamento dell'uscita di commutazione NPN fra uscita di commutazione (pin 4) e GND (pin 2) viene collegato a GND in caso di codice riconosciuto.

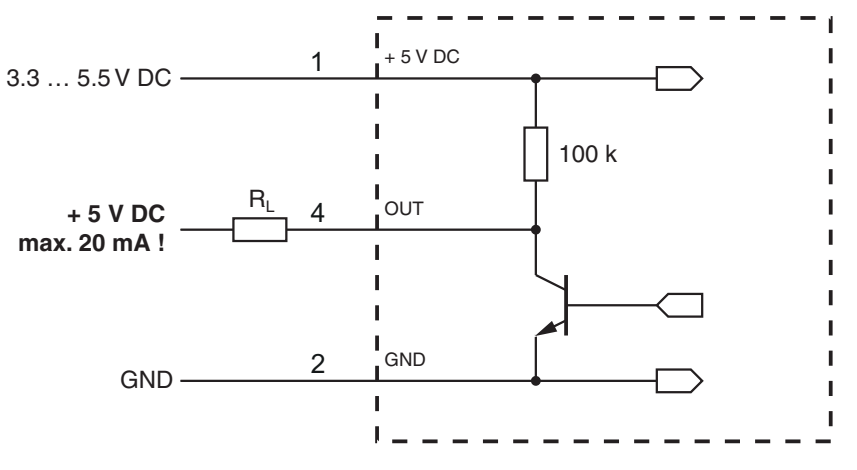

Figura 5.2: Uscita di commutazione

| AVVISO                                                                               |
|--------------------------------------------------------------------------------------|
| Carico massimo dell'uscita di commutazione                                           |
| t Caricare l'uscita di commutazione dello Scan Engine con massimo 20 mA a +5 … V CC. |

#### 5.4 Collegamento PC o terminale

Attraverso l'interfaccia seriale è possibile configurare lo Scan Engine tramite PC o terminale. A tal fine è necessario un collegamento RS 232 per collegare RxD, TxD e GND tra il PC e lo Scan Engine. Il collegamento RS 232 può essere creato nei seguenti modi:

- Collegamento diretto dei conduttori di collegamento dello Scan Engine al PC o terminale mediante connettore dedicato.
- Collegamento tramite circuito stampato adattatore MA-CR
   Per facilitare il collegamento dei conduttori di collegamento all'interfaccia PC è disponibile come accessorio un circuito stampato adattatore (MA-CR) per la conversione della morsettiera a 12 poli in una SUB-D a 9 poli; vedi capitolo 12.2.

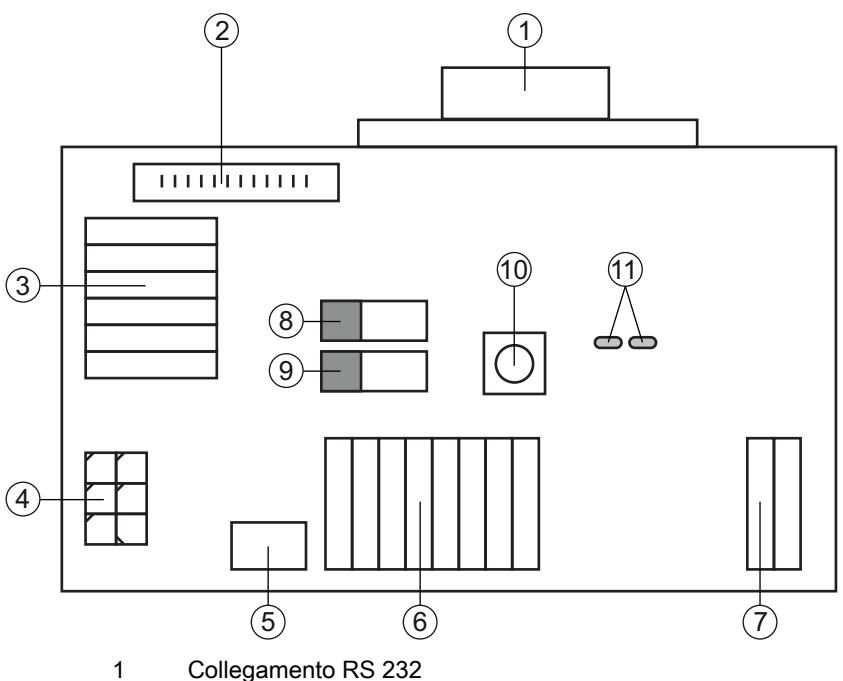

- 2 Collegamento CR 50 o DCR 80
- 3 Collegamento CR 100 o CR 55
- 4 Molex Micro-Fit, a 6 poli
- 5 Porta USB
- 6 Collegamento all'apparecchiatura di comando della macchina, PLC, alimentazione elettrica esterna 5 VCC
- 7 Alimentazione elettrica esterna 10 ... 30 VCC
- 8 Interruttore DIP SWIN (livello per tasto di trigger; 5 V se ingresso di commutazione scanner high activ, GND se ingresso low activ)
- 9 Interruttore DIP USB/PWR (posizione USB, se l'alimentazione elettrica avviene tramite USB; posizione PWR, se l'alimentazione elettrica avviene tramite (7)
- 10 Tasto di trigger
- 11 LED di stato

Figura 5.3: Possibilità di collegamento circuito stampato adattatore MA-CR

#### 5.5 Schermatura e lunghezze dei cavi

La lunghezza massima dei cavi è di 3 m. In caso di prolungamento dei cavi, assicurarsi che i cavi dell'interfaccia RS 232 vengano schermati.

#### 6 Software di configurazione e diagnostica – *Sensor Studio*

Il software di configurazione *Sensor Studio* mette a disposizione un'interfaccia grafica utente per l'uso, la configurazione e la diagnostica dell'apparecchio tramite l'interfaccia RS 232.

Un apparecchio non collegato al PC può essere configurato offline.

Le configurazioni possono essere salvate come progetti ed essere riaperte per essere nuovamente trasferite all'apparecchio in un secondo momento.

Utilizzare il software di configurazione *Sensor Studio* solo per i prodotti di **Leuze electronic**.

Il software di configurazione *Sensor Studio* è disponibile nelle seguenti lingue: tedesco, inglese, francese, italiano, spagnolo.

L'applicazione frame FDT di *Sensor Studio* supporta tutte le lingue – nel DTM del dispositivo (Device Type Manager) non sono eventualmente supportate tutte le lingue.

Il software di configurazione *Sensor Studio* è strutturato secondo il concetto FDT/DTM:

- Nel Device Type Manager (DTM) si esegue la configurazione individuale per il lettore di codici a barre.
- Le singole configurazioni DTM di un progetto possono essere richiamate tramite l'applicazione frame del Field Device Tool (FDT).
- DTM di comunicazione per lettore di codici a barre: LeCommInterface
- DTM dell'apparecchio per Scan Engine DCR 80

Procedura di installazione del software e hardware:

✤ Installare sul PC il software di configurazione Sensor Studio.

Installare DTM di comunicazione e DTM dell'apparecchio.

DTM di comunicazione e DTM dell'apparecchio sono inclusi nel pacchetto di installazione *LeAnalysisCollectionSetup*.

Screare il DTM DCR 80 nell'albero del progetto del frame FDT di Sensor Studio.

♥ Collegamento dello Scan Engine al PC; vedi capitolo 5.4

#### 6.1 Presupposti del sistema

Per utilizzare il software di configurazione *Sensor Studio* è necessario un PC o un notebook con la seguente dotazione:

| Fabella 6.1: | Requisiti di sistema | per l'installazione | di Sensor Studio |
|--------------|----------------------|---------------------|------------------|
|--------------|----------------------|---------------------|------------------|

| Sistema operativo                                                                             | A partire da Windows XP (32 bit, 64 bit)<br>Windows Vista<br>Windows 7<br>Windows 8                                                           |
|-----------------------------------------------------------------------------------------------|----------------------------------------------------------------------------------------------------|
| Computer                                                                                      | Tipo di processore: da 1 GHz<br>Interfaccia COM seriale<br>Lettore CD<br>Memoria di lavoro (RAM): almeno 64 MB<br>Tastiera e mouse o touchpad |
| Scheda video                                                                                  | Almeno 1024 x 768 pixel                                                                                                    |
| Capacità del disco<br>rigido necessaria per<br><i>Sensor Studio</i> e DTM<br>di comunicazione | 35 MB                                                                                                    |

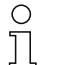

Per l'installazione di Sensor Studio sono necessari diritti di amministratore sul PC.

#### 6.2 Installazione del software di configurazione *Sensor Studio*

I file di installazione del software di configurazione *Sensor Studio* devono essere scaricati da Internet all'indirizzo **www.leuze.com**.

Per i successivi aggiornamenti, è possibile scaricare l'ultima versione del software di installazione *Sensor Studio* dalla pagina Internet **www.leuze.com**.

#### 6.2.1 Download del software di configurazione

- Service Aprire il sito Internet Leuze su www.leuze.com
- b Come termine di ricerca inserire il codice di designazione o il codice articolo dell'apparecchio.
- Il software di configurazione si trova sulla pagina del prodotto relativa all'apparecchio nel registro Downloads.

#### 6.2.2 Installazione del frame FDT di Sensor Studio

### AVVISO

#### Installare prima il software!

♦ Non collegare ancora l'apparecchio al PC.

Installare prima il software.

Se sul PC è già installato un software frame FDT, non è necessaria l'installazione di *Sensor Stu- dio.*

È possibile installare il DTM di comunicazione e il DTM dell'apparecchio nel frame FDT già presente. DTM di comunicazione e DTM dell'apparecchio sono inclusi nel pacchetto di installazione *LeAnalysisCollectionSetup*.

#### ♦ Avviare il PC.

- Scaricare il software di configurazione da Internet al PC; vedi capitolo 6.2.1.
  - Aprire il pacchetto di installazione.
- ♦ Avviare il file SensorStudioSetup.exe.
- Seguire le istruzioni sullo schermo.

La procedura guidata installerà il software e creerà un collegamento sul desktop ( 🌇 ).

#### 6.2.3 Installare DTM di comunicazione e DTM dell'apparecchio

Condizioni preliminari:

- Un frame FDT è installato sul PC.
- Avviare il file LeAnalysisCollection.exe del pacchetto di installazione e seguire le istruzioni sullo schermo.

La procedura guidata di installazione installa il DTM di comunicazione e il DTM dell'apparecchio per DCR 80.

<sup>0</sup> ]]

#### 6.2.4 Collegamento dell'apparecchio al PC

L'apparecchio viene collegato al PC tramite l'interfaccia RS 232.

- A tal fine è necessario un collegamento RS 232 per collegare RxD, TxD e GND tra il PC e l'apparecchio; vedi capitolo 5.4.
- L'alimentazione elettrica 5 V CC deve essere portata dall'esterno; vedi capitolo 5.1.
- O Il circuito stampato adattatore MA-CR con morsetti a molla e la morsettiera per il collegamento
- dell'apparecchio e la presa SUB-D a 9 poli per il collegamento di un cavo di interconnessione RS 232 sono disponibili come accessori. Inoltre, è disponibile come accessorio un cavo di interconnessione RS 232 con il PC; vedi capitolo 12 «Dati per l'ordine e accessori».

Il circuito stampato adattatore richiede un'alimentazione elettrica esterna di 10 V ... 30 V CC, collegabile tramite i morsetti a molla. In alternativa è possibile fornire 5 V CC tramite la morsettiera a 12 poli del DCR 80 mediante un cavo di interconnessione lungo 150 mm con morsettiera di collegamento Molex a 12 poli.

#### 6.3 Avvio del software di configurazione Sensor Studio

Condizioni preliminari:

- L'apparecchio è montato (vedi capitolo 4) e collegato (vedi capitolo 5) correttamente.
- L'apparecchio viene collegato al PC tramite l'interfaccia RS 232 (vedi capitolo 6.2.4).
- Sull'apparecchio è attivata l'interfaccia di assistenza; vedi capitolo 0.0.3
- Il software di configurazione *Sensor Studio* è installato sul PC (vedi capitolo 6.2 «Installazione del software di configurazione Sensor Studio»).
- Avviare il software di configurazione Sensor Studio facendo doppio clic sull'icona di Sensor Studio ( ).

Verrà visualizzata la selezione modalità dell'assistente progetti.

Selezionare la modalità di configurazione Selezione dell'apparecchio senza collegamento della comunicazione (offline) e fare clic su [Avanti].

L'assistente progetti mostrerà l'elenco di selezione dell'apparecchio degli apparecchi configurabili.

| 🏭 Sensor Stu | idio                                                | Statistics and statistics of the local division of the local division of the local divis | and the second second | _ 🗆 X             |
|--------------|-----------------------------------------------------|----------------------------------------------------------------------------------------------------|-----------------------|-------------------|
|              | Sensor Studio<br>Project Wizard<br>Device selection |                                                                                                    | 🛆 Leuze               | the sensor people |
| Select a dev | vice from the list.                                 |                                                                                                    |                       |                   |
|              |                                                     | Device                                                                                                    | Version               | Manufacturer      |
| <b>F</b>     |                                                     | CR100                                                                                                    | 1.0.0.0               | Leuze electronic  |
|              |                                                     | DCR80                                                                                                    | 1.0.0.0               | Leuze electronic  |
|              | -                                                   | CR50                                                                                                    | 1.0.0.4456            | Leuze electronic  |
|              |                                                     | CR55                                                                                                    | 1.0.0.4456            | Leuze electronic  |
|              |                                                     |                                                                                                    |                       |                   |
|              |                                                     |                                                                                                    | < Back Next >         | Cancel            |

Figura 6.1: Selezione dell'apparecchio per Scan Engine DCR 80

♥ Selezionare DCR 80 nella selezione dell'apparecchio e fare clic su [Next].

Il pannello di controllo (DTM) del DCR 80 collegato si apre con la schermata offline per il progetto di configurazione *Sensor Studio*.

♥ Creare un collegamento online al DCR 80 collegato.

Nel frame FDT di Sensor Studio, fare clic sul pulsante [Crea collegamento con l'apparecchio] ( []> ).

Nel frame FDT di Sensor Studio fare clic sul pulsante [Carica parametri sull'apparecchio] ( 😭 ).

Gli attuali dati di configurazione vengono visualizzati nel pannello di controllo (DTM).

| DCR80<br>Code Reader<br>Analysis Autor | ation                                                                                                    | 4                                                                   | Leuze electronic<br>the sensor people                                                                                                    |
|----------------------------------------|----------------------------------------------------------------------------------------------------|---------------------------------------------------------------------|----------------------------------------------------------------------------------------------------|
|                                        | IDENTIFICATION CONFIGURATION                                                                                                    | DIAGNOSIS                                                           | 0                                                                                                    |
| IDENTIFICATION                         | DEVICE IMAGE                                                                                                    | <u>۵</u> ۱                                                          | euze electronic                                                                                                    |
|                                        | The second state of the second state of the se | D codes                                                             | ifications<br>data<br>View: Field: 30°<br>Protectual by<br>Week Range<br>Week Range<br>Week Range<br>Protectual by<br>33,5° vertical<br>200 v 900<br>protectual of the<br>protectual of the<br>Sector State<br>Sector State<br>Sec |
|                                        |                                                                                                    | Light S<br>Target<br>Electri<br>Operat<br>votage<br>Power<br>consum | surce: Red light LID<br>Light: Blue LID<br>cal data<br>ng SV DC<br>303 mA (typical)<br>ption 57 mA (idle)<br><1 mA (sleep)                                                                                                    |
|                                        |                                                                                                    | Interfac                                                            | ces<br>ce Type RS 232                                                                                                    |

Figura 6.2: Progetto di configurazione: *Sensor Studio* - pannello di controllo (DTM) per DCR 80

Con i menu del pannello di controllo (DTM) di Sensor Studio si può modificare la configurazione dell'apparecchio collegato o leggere i dati di misura.

L'interfaccia utente del pannello di controllo (DTM) di Sensor Studio è ampiamente autoesplicativa.

La guida in linea mostra le informazioni sulle voci di menu e sui parametri di impostazione. Selezionare la voce di menu Guida nel menu [?] ( 💿 ).

b Trasmettere all'apparecchio i parametri di configurazione modificati.

A collegamento stabilito, fare clic sul pulsante [Scarica parametri sull'apparecchio] ( 🜉 ) sulla barra dei pulsanti.

#### 6.4 Chiusura di *Sensor Studio*

Al termine delle impostazioni di configurazione, chiudere il software di configurazione Sensor Studio

- ✤ Terminare il programma con File > Exit.
- Salvare le impostazioni di configurazione come progetto di configurazione sul PC.

Il progetto di configurazione può essere richiamato nuovamente in un secondo momento da **File > Open** o con l**'assistente progetti** di *Sensor Studio*(

#### 6.5 Parametri di configurazione

In questo capitolo sono riportate informazioni e spiegazioni sui parametri di configurazione del pannello di controllo (DTM) per lo Scan Engine DCR 80.

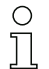

Il capitolo non contiene una descrizione completa del software di configurazione Sensor Studio.

Per informazioni più approfondite sul menu del frame FDT e sulle funzioni del pannello di controllo (DTM), consultare la guida in linea.

Il pannello di controllo (DTM) per lo Scan Engine DCR 80 del software di configurazione *Sensor Studio* offre le seguenti funzioni di configurazione:

- Impostazioni di base (Control)
- Decodifica (Decode); vedi capitolo 6.5.2
- Interfaccia host (Host interface); vedi capitolo 6.5.3
- Diagnostica (Diagnosis); vedi capitolo 6.5.4

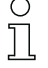

Per ogni funzione, la guida in linea mostra le informazioni sulle voci di menu e sui parametri di configurazione. Selezionare la voce di menu **Guida** nel menu [?]

### 6.5.1 Registro Impostazioni di base

| Pile Eur View Device                     |                           |                                        |                                                                                                    |
|------------------------------------------|---------------------------|----------------------------------------|----------------------------------------------------------------------------------------------------|
| BEDCRND - Main operation                 | a dealer a dealer         | terter we the mean we way              |                                                                                                    |
| DCR80<br>Code Reader<br>Analysis Automat | ion                       |                                        | Leuze electronic     the sensor people                                                                                                    |
|                                          |                           | IDENTIFICATION CONFIGURATION DIAGNOSIS |                                                                                                    |
| <b>-</b> 0                               |                           |                                        | 0                                                                                                    |
| CONFIGURATION                            | CONTROL                   |                                        | 4 Leuze electronic                                                                                                    |
| Decode                                   | SCAN OPTIONS              |                                        | the sensor people                                                                                                    |
| Stacked Codes                            | Trigger Duration          | 0 🗘 ms                                 |                                                                                                    |
| Output                                   | Decode Area               | Read in Both Fields •                  | Control                                                                                                    |
| Host Interface                           | Continuous Action         | ide •                                  | Scan Ontions                                                                                                    |
|                                          | Buninghon                 | Mommo Burnation .                      | Scan Options                                                                                                    |
|                                          | Touristics                | Transfer eachief                       | Specifies how long the reader                                                                                                    |
|                                          | reigenig                  | Languard endowed                       | trigger event.                                                                                                    |
|                                          | Target Time Before Decode | u - ms                                 | Decode Area<br>The code reader combinds two                                                                                                    |
|                                          |                           | Glare Detection                        | unique fields of view, a high-<br>, density field and a wide angle                                                                                                    |
|                                          | GENERAL OPTIONS           |                                        | field.<br>This parameter enables the                                                                                                    |
|                                          | Beep Volume               | 64 ·                                   | decoder wither to decode in both<br>fields or to be invited to only one<br>of the two fields.                                                                                                    |
|                                          |                           |                                        | Continuous Action                                                                                                    |
|                                          |                           |                                        | The default value of this is the<br>Idde Event. The sense that<br>normally no acitive successful<br>of the value is at to one of the<br>other options, then that acidon will<br>be repeated concursuity, unless<br>interprote by as external trigger<br>event or command. |
|                                          |                           |                                        | Illumination<br>When Minium Hamination is set,<br>the spinnes stops (flables) during<br>read cycle whenever not needed.<br>Otherwise the light stays on until<br>the end of the read cycle.                                                                               |

Figura 6.3: Registro Impostazioni di base

| Durata trigger<br>(Trigger Duration)                                         | Impostazione del lasso di tempo durante il quale un ciclo di lettura rimane attivo<br>dopo un evento di trigger.<br>Esempio: Trigger Duration = 3000 ms significa che lo scanner tenta di decodifi-<br>care un codice per al massimo tre secondi dopo un evento di trigger. Il ciclo di let-<br>tura termina una volta eseguita correttamente la decodifica o trascorso il lasso di<br>tempo impostato. |
|------------------------------------------------------------------------------|----------------------------------------------------------------------------------------------------|
| Campi di lettura<br>(Decode Area)                                            | <ul><li>Selezione del campo di lettura. Lo Scan Engine dispone di due campi di lettura:</li><li>Campo di lettura ad alta risoluzione</li><li>Campo di lettura ad ampio raggio</li></ul>                                                                                                    |
| Modalità di lettura<br>(Continuous Action)                                   | Selezione del comportamento di lettura:<br>• Lettura al trigger<br>• Modalità di presentazione<br>• Lettura continua                                                                                                    |
| Illuminazione a LED<br>(Illumination)                                        | Impostazione della durata di luce dei LED dopo la lettura corretta.                                                                                                    |
| Illuminazione target<br>(Targeting)                                          | Attivazione o disattivazione dei LED blu di allineamento.                                                                                                    |
| Impostazione durata illumina-<br>zione target<br>(Target Time before Decode) | Impostazione della durata della lettura dopo un evento di trigger.<br>I LED blu di allineamento si accendono subito con l'evento di trigger.                                                                                                    |
| Impostazioni generali<br>(General Options)                                   | Impostazioni del cicalino                                                                                                    |

### 6.5.2 Registro Decodifica

| Sensor Studio - New Projec                 | t «unsaved»                 |                   |                                      | _ 0 ×                                                                                           |  |
|--------------------------------------------|-----------------------------|-------------------|--------------------------------------|-------------------------------------------------------------------------------------------------|--|
|                                            |                             | VINIA OIN O       |                                      |                                                                                                 |  |
| By DCR80 - Main operation                  |                             |                   |                                      | -                                                                                               |  |
| Code Reader<br>Analysis Automatic          | 00                          |                   |                                      | Leuze electronic<br>the sensor people                                                           |  |
|                                            |                             | IDENT             | IFICATION CONFIGURATION DIAGNOSIS    |                                                                                                 |  |
| • •                                        |                             |                   |                                      | 0                                                                                               |  |
| CONFIGURATION                              | 1D CODES                    |                   |                                      | Leuze electronic                                                                                |  |
| Decode                                     | 1D-CODE SYMBOLOGIES         |                   |                                      | the sensor people                                                                               |  |
| Code 39 / Code                             | Interleaved 2 of 5 Decoding |                   | ✓ Code 39 Decoding                   | 1D-Codes                                                                                        |  |
| Code 128                                   | Code 128 Decoding           |                   | Code 32 Decoding                     |                                                                                                 |  |
| Code 93                                    | UPC and EAN Codes Enabled   |                   | GS1 DataBar Omnidirectional Decoding | 1D-Code Symbologies                                                                             |  |
| MSI Plessey<br>Stacked Codes               | Codabar Decoding            |                   | GS1 DetaBer Limited Decoding         | The overview shows all the<br>supported 1D Code Symbologies.<br>They can all be enabled or      |  |
| 2D Codes<br>DataMatrix<br>Aztec<br>QR Code | Code 93 Decoding            |                   | GS1 DetaBar Expanded Decoding        | with the related check boxes.<br>More detailed settings can be                                  |  |
|                                            | MSI Plessey Decoding        |                   |                                      | configured at the symbology<br>specific sub-pages. These screens<br>are accessible via the left |  |
| Control :<br>Host Interface                | 1D-CODE PROPERTIES          |                   |                                      | Anygatoo tree or by pressing the     () button to the right of each     code check box.         |  |
|                                            | 1D Bercode Aggressiveness   | Most Aggressive - |                                      |                                                                                                 |  |
|                                            | COMMON DECODE PROPERTIES    |                   |                                      | 1D-Code Properties                                                                              |  |
|                                            | Maximum labels to decode    | 1                 |                                      | 1D Barcode Aggressiveness<br>This feature allows to minimize                                    |  |
|                                            | Ignore Duplicate Codes      | 0 0 ms            |                                      | misreads on poor printed 1D<br>barcodes.                                                        |  |
|                                            |                             |                   |                                      | Common Decode<br>Properties                                                                     |  |
|                                            |                             |                   |                                      | These common decode properties<br>apply to all symbologies - 1D-,<br>Stacked- and 2D-Codes.     |  |
|                                            |                             |                   |                                      | Maximum labels to decode                                                                        |  |

Figura 6.4: Registro Decode

| Tabella codici                   | Qui si impostano i codici da decodificare. Si suggerisce di abilitare solo i tipi di codice da leggere con i numeri di cifre corrispondenti. I codici non abilitati non ven-                                                                                                    |
|----------------------------------|----------------------------------------------------------------------------------------------------|
| (DECODE)                         | gono decodificati!                                                                                                    |
| Caratteristiche<br>(SYMBOLOGIES) | Con il pulsante [] alla destra del rispettivo codice è possibile selezionare le impo-<br>stazioni specifiche del codice.<br>In alternativa, la selezione delle impostazioni delle caratteristiche può avvenire<br>direttamente attraverso la struttura di navigazione sotto il pulsante [Decode].<br>Per ogni <b>Code-Type</b> è possibile impostare le caratteristiche singolarmente. |

| 3                                                                                                    |                                                                                                    |
|----------------------------------------------------------------------------------------------------|----------------------------------------------------------------------------------------------------|
| $\mathbf{H} \triangleq \mathbf{A} \supseteq [P, P] \subseteq C \supset [n] \supseteq \supseteq [\mathbf{A} \supseteq \mathbf{A} \bigcirc \mathbf{A}$                         |                                                                                                    |
|                                                                                                    | • ×                                                                                                    |
|                                                                                                    | Leuze electronic                                                                                                    |
|                                                                                                    | the sensor people                                                                                                    |
| IDENTIFICATION CONFICUENTION DIAGNOSIS                                                                                                    |                                                                                                    |
|                                                                                                    |                                                                                                    |
|                                                                                                    | <b>U</b> .                                                                                                    |
| IX                                                                                                    | 4 Leuze electronic                                                                                                    |
| ( SYMBOLGY SETTINGS                                                                                                    | the sensor people                                                                                                    |
| <ul> <li>✓ Bisenderd DetaMetrix Decoding</li> <li>✓ Inverse DetaMetrix Decoding</li> <li>✓ Minor DetaMetrix Combined</li> <li>✓ Rectangular DetaMetrix Symbolicgy</li> </ul> | DataMatrix Code<br>Synbology Settings<br>Standard DataMatrix Code<br>DataMatrix Code Green<br>DataMatrix Code Green<br>DataMatrix Code Green<br>DataMatrix Code Green<br>DataMatrix Code<br>DataMatrix Code<br>Data |
|                                                                                                    | IDENTIFICATION CONFIGURATION DIAGNOSIS                                                                                                    |

Figura 6.5: Impostazione standard finestra Properties (SYMBOLOGY SETTINGS) – registro Decode

#### 6.5.3 Registro Interfaccia host

| DCR80                                       |                            |                                        | <b>4</b> Leuze electronic                                                                                                    |
|---------------------------------------------|----------------------------|----------------------------------------|----------------------------------------------------------------------------------------------------|
| Code Render                                 | 10                         |                                        | the sensor people                                                                                                    |
|                                             |                            | IDENTIFICATION CONFIGURATION DIAGNOSIS |                                                                                                    |
| <b>-</b> 0                                  |                            |                                        | 0                                                                                                    |
| CONFIGURATION                               | HOST INTERFACE             |                                        | △ Leuze electronic                                                                                                    |
| Decode                                      | RS232 SETTINGS             |                                        | the sensor people                                                                                                    |
| Code 39 / Code                              | Boud Rate                  | 115 200 • Beud                         | Host Interface                                                                                                    |
| Code 128<br>Codabar<br>Code 93              | Parity                     | none •                                 | RS 232 Settings                                                                                                    |
| GS1 DataBar<br>MSI Plessey<br>Stacked Codes | Stop Bits<br>Flow Control  | 184 -                                  | Baud Rate<br>Specifies the number of transferred symbols per second.<br>Data Lenoth                                                                                                    |
| 2D Codes                                    |                            |                                        | The number of data bits in each character.                                                                                                    |
| Aztec<br>OB Code                            | HANDSHAKE SETTINGS         |                                        | An optional extra bit for simple transmission error detection.                                                                                                    |
| Control<br>Host Interface                   | Acknowledgement Time Limit | Concellengement Expected               | stop hits<br>Synchronization bit at the end of every character. Usually 1<br>top bit. If slow hardware is used 2 stop bits may be<br>required.<br>Flow Control<br>Enables or diadles hardware flow control.                                                 |
|                                             |                            |                                        | Handshake Settings                                                                                                    |
|                                             |                            |                                        | Acknowledgement Expected<br>When set, the reader will retransmit data when host doesn't<br>actionedge receipt.<br>After seeding data to host, the reader waits upt to this<br>amount of time for the acknowledgement from host before<br>declaring failure. |

#### Figura 6.6: Registro Interfaccia host

Selezionare la velocità di trasmissione, gli stop bit, i bit dati, la parità e diverse modalità di trasmissione. In questa finestra di selezione devono essere impostate anche le impostazioni di conferma desiderate.

#### 6.5.4 Diagnostica / Terminale

| CONTRACTOR CONFIGURATION DIAGNOS                                                                                                    | 845                                                                                                    | Leuze electronic<br>the sensor people                                                                                                    |
|----------------------------------------------------------------------------------------------------|----------------------------------------------------------------------------------------------------|----------------------------------------------------------------------------------------------------|
|                                                                                                    |                                                                                                    | 0                                                                                                    |
| → Introduction         934:         17:53:34         0CR80         >>         89620160001816903739           035:         17:53:35         0CR80         >>         89620160001816903739           035:         17:53:35         0CR80         >>         89620160001816903739           035:         17:53:35         0CR80         >>         89620160001816903739           037:         17:53:35         0CR80         >>         89620160001816903739           038:         17:53:35         0CR80         >>         89620160001816903739           0401:         17:53:35         0CR80         >>         89620160001816903739           041:         17:53:35         0CR80         >>         89620160001816903739           042:         17:53:35         0CR80         >>         89620160001816903739           043:         17:53:35         0CR80         >>         89620160001816903739           044:         17:53:35         0CR80         >>         89620160001816903739           044:         17:53:51         0CR80         >>         89620160001816903738           044:         17:53:55         0CR80         >>         896208;81516999026;-;001           051:         17:53:55         0CR80 | Version      Reset      Reset      Pocode Aree      or fordo      Pody Donsity Field      Continuous Scan      Start Continuous Scan      Stap Continuous Scan      Stap | the sensor people<br>erminal<br>referminal provides the<br>subdivy to send orders commands<br>rpose.<br>also allows mostoring the<br>amere output.<br>se content of the terminal screen<br>n be printed out or stored to a<br>for further offine analysis. |

#### Figura 6.7: Terminale

Il registro Terminale offre le seguenti funzioni:

- Invio di comandi online allo Scan Engine a fini di diagnosi.
- Visualizzazione dell'emissione dello Scan Engine.

Per l'analisi offline in un secondo momento è possibile stampare il contenuto della visualizzazione Terminale o memorizzarlo in un file.

### 7 Messa in servizio - Configurazione

#### 7.1 Provvedimenti da adottare prima della prima messa in servizio

#### AVVISO

b Tenere presenti le avvertenze sulla disposizione degli apparecchi, vedi capitolo 4.1.

Se possibile, eseguire il trigger dello scanner laser mediante comandi o con un trasmettitore di segnale esterno (fotocellula).

♥ Familiarizzare con il comando e la configurazione degli apparecchi già prima della messa in servizio.

b Prima di collegare la tensione di alimentazione ricontrollare la correttezza di tutti i collegamenti.

#### 7.2 Avvio dell'apparecchio

#### 7.2.1 Interfaccia

Il corretto funzionamento dell'interfaccia può essere controllato semplicemente nel servizio di assistenza mediante l'interfaccia seriale con il software di configurazione *Sensor Studio* e un notebook.

#### 7.2.2 «Comandi in linea»

Mediante comandi «online» si possono controllare importanti funzioni dell'apparecchio, ad es. l'attivazione di una lettura.

#### 7.2.3 Possibili problemi

Se si presenta un problema non risolvibile nemmeno dopo aver controllato tutti i collegamenti elettrici e le impostazioni degli apparecchi e dell'host, rivolgersi alla filiale locale di Leuze electronic o al servizio di assistenza clienti di Leuze electronic, vedi capitolo 10.

#### 7.3 Impostazione dei parametri di comunicazione

Dopo che l'apparecchio è stato messo in servizio, normalmente deve essere configurato prima di poterlo utilizzare. Con le possibilità di configurazione offerte da *Sensor Studio* e tramite il DTM dell'apparecchio è possibile impostare l'apparecchio in maniera del tutto specifica per il caso applicativo. Per informazioni sulle diverse possibilità di impostazione vedi capitolo 6 o la guida in linea.

Normalmente è sufficiente impostare il tipo di codifica e la lunghezza del codice in funzione del codice 1D o 2D da leggere per far funzionare lo Scan Engine.

L'impostazione del tipo e della lunghezza di codice avviene di norma per mezzo del software di configurazione *Sensor Studio*, vedi capitolo 6.

### 8 Comandi in linea

### 8.1 Elenco dei comandi e dei parametri

Con comandi in linea si possono inviare direttamente comandi di controllo e configurazione agli apparecchi. A tal fine lo Scan Engine deve essere collegato con un computer (host) tramite l'interfaccia seriale.

Con i comandi «online» si può:

- verificare la versione dell'apparecchio.
- attivare e disattivare la lettura dei codici.
- eseguire un reset del software.

#### Sintassi comando

| <cmd-prefix><cmd-type><data-size>[<data>]<reserved><crc></crc></reserved></data></data-size></cmd-type></cmd-prefix> |                                                                 |  |
|----------------------------------------------------------------------------------------------------|-----------------------------------------------------------------|--|
| <cmd-prefix></cmd-prefix>                                                                                            | <0xEE><0xEE><0xEE>                                              |  |
| <cmd-type></cmd-type>                                                                                                | Un caratteri ASCII                                              |  |
| <data-size></data-size>                                                                                              | Valore byte 0 … 240<br>Numero byte in <data></data>             |  |
| [ <data>]</data>                                                                                                    | Opzionale: dati comando (valori byte) nel campo di valori 0 255 |  |
| <reserved></reserved>                                                                                                | Un byte, sempre <0x00>                                          |  |
| <crc></crc>                                                                                                    | Due byte crc16 checksum                                         |  |

#### Sintassi risposta

| <start-tag><packet-type>[<packet-data>]<eot></eot></packet-data></packet-type></start-tag> |                                         |  |
|--------------------------------------------------------------------------------------------|-----------------------------------------|--|
| <start-tag></start-tag>                                                                    | <0x01>X<0x1E>ap/                        |  |
| <packet-type></packet-type>                                                                | Un caratteri ASCII                      |  |
| [ <packet-data>]</packet-data>                                                             | Opzionale: dati risposta                |  |
| <eot></eot>                                                                                | Un byte <eot> (&lt;0x04&gt; hex.)</eot> |  |

### 8.2 Comandi generali online

#### Numero di versione software

| Comando     | <cmd-prefix>I&lt;0x00&gt;&lt;0x00&gt;&lt;0x03&gt;&lt;0x3C&gt;</cmd-prefix>                                                                                                    |
|-------------|----------------------------------------------------------------------------------------------------|
| Descrizione | Richiede informazioni sulla versione dell'apparecchio                                                                                                    |
| Parametri   | Nessuno                                                                                                    |
| Risposta    | <start-tag>iVVVVWWWWXXXXSSSSSSSSSSSSAOODYYYYHHIIIIJJJJKKKKLLLL<br/><tab>ZZ<eot> <ul> <li>i: «I» string output</li> <li>VVVV: application firmware version number</li> <li>WWWW:core application firmware version number</li> <li>XXXX: reserved</li> <li>A: current execution state:</li> <li>«A»: core is running</li> <li>OO: OEM identifier</li> <li>D: display type</li> <li>«O»: no display device</li> <li>YYYY: reserved</li> <li>HH: hardware version</li> <li>IIII: hardware type identifier (value in register 21B)</li> <li>JJJJ: boot application version</li> <li>KKKK: operating system kernel version</li> <li>LLLL: root file-system version</li> <li><tab>: ASCII TAB character</tab></li> <li>ZZ: OEM decoder version:<br/>null-terminated string of printable ASCII characters</li> </ul> </eot></tab></start-tag> |

#### Reset del software

| Comando     | <cmd-prefix>Z&lt;0x01&gt;1&lt;0x00&gt;&lt;0x1C&gt;&lt;0x04&gt;</cmd-prefix>                                                                       |
|-------------|----------------------------------------------------------------------------------------------------|
| Descrizione | Esegue un reset del software. L'apparecchio viene riavviato e reinizializzato e si comporta come al collegamento della tensione di alimentazione. |
| Parametri   | Nessuno                                                                                                    |
| Conferma    | <start-tag>d<eot><br/>«d»: done response</eot></start-tag>                                                                                        |

#### Avviare la decodifica

| Comando     | <cmd-prefix>P&lt;0x0C&gt;(35)7FFFFFF&lt;0x00&gt;&lt;0x57&gt;&lt;0x5F&gt;<br/><cmd-prefix>\$&lt;0x01&gt;&lt;0x03&gt;&lt;0x00&gt;&lt;0x1F&gt;&lt;0x5C&gt;</cmd-prefix></cmd-prefix>      |
|-------------|----------------------------------------------------------------------------------------------------|
| Descrizione | <ul> <li>Il comando è composto da due comandi singoli.</li> <li>Il primo comando imposta la durata di codifica a infinito.</li> <li>Il secondo comando avvia la decodifica.</li> </ul> |
| Parametri   | Nessuno                                                                                                    |
| Conferma    | <start-tag>d<eot><br/>«d»: done response (due volte)</eot></start-tag>                                                                                                    |

#### Arrestare la decodifica

| Comando     | <cmd-prefix>P&lt;0x0C&gt;(35)0&lt;0x00&gt;&lt;0x57&gt;&lt;0x5F&gt;</cmd-prefix>                |
|-------------|------------------------------------------------------------------------------------------------|
| Descrizione | Il comando imposta la durata della decodifica a zero e arresta in tal modo la decodi-<br>fica. |
| Parametri   | Nessuno                                                                                        |
| Conferma    | <start-tag>d<eot><br/>«d»: done response</eot></start-tag>                                     |

#### Avviare la decodifica continua

| Comando     | <cmd-prefix>P&lt;0x06&gt;(C4)03&lt;0x00&gt;&lt;0x01&gt;&lt;0x75&gt;</cmd-prefix>                                                                               |
|-------------|----------------------------------------------------------------------------------------------------|
| Descrizione | Il comando attiva una decodifica continua.<br>Il risultato di lettura viene emesso in modo continuo e ricorrente finché non viene<br>interrotto da un comando. |
| Parametri   | Nessuno                                                                                                    |
| Conferma    | <start-tag>d<eot><br/>«d»: done response</eot></start-tag>                                                                                                    |

#### Terminare la decodifica continua

| Comando     | <cmd-prefix>P&lt;0x06&gt;(C4)FF&lt;0x00&gt;&lt;0x1C&gt;&lt;0x71&gt;</cmd-prefix> |
|-------------|----------------------------------------------------------------------------------|
| Descrizione | Il comando termina la decodifica continua.                                       |
| Parametri   | Nessuno                                                                          |
| Conferma    | <start-tag>d<eot><br/>«d»: done response</eot></start-tag>                       |

### 9 Cura, manutenzione e smaltimento

Il lettore di codici a barre non richiede normalmente manutenzione da parte del titolare.

#### 9.1 Pulizia

Prima del montaggio pulire la lastra di vetro del lettore di codici a barre con un panno morbido.

#### AVVISO

#### Non utilizzare detergenti aggressivi!

♥ Per pulire gli apparecchi non usare detergenti aggressivi come diluenti o acetone.

#### 9.2 Manutenzione straordinaria

L'apparecchio deve essere riparato solo dal costruttore.

Per le riparazioni, rivolgersi alla filiale locale di Leuze electronic o al servizio di assistenza clienti di Leuze electronic (vedi capitolo 10).

#### 9.3 Smaltimento

b Per lo smaltimento, osservare le disposizioni nazionali in vigore per componenti elettronici.

#### 10 Assistenza e supporto

Numero di pronto intervento attivo 24 ore su 24: +49 (0) 7021 573-0

Hotline di assistenza: +49 (0) 7021 573-123 Dal lunedì al venerdì dalle 8:00 alle 17:00 (UTC+1)

E-mail: service.identifizieren@leuze.de

Indirizzo di ritorno per riparazioni: Servicecenter Leuze electronic GmbH + Co. KG In der Braike 1 D-73277 Owen / Germany

#### 10.1 Cosa fare in caso di assistenza?

#### AVVISO

In caso di richiesta di assistenza, fare una copia di questo capitolo.

Inserire i dati cliente e inviarli via fax insieme all'ordine di assistenza al numero di fax indicato di seguito.

#### Dati del cliente (da compilare)

| Tipo di apparecchio:         |  |
|------------------------------|--|
| Numero di serie:             |  |
| Firmware:                    |  |
| Visualizzazione sul display: |  |
| Visualizzazione dei LED:     |  |
| Descrizione errore:          |  |
| Ditta:                       |  |
| Interlocutore/reparto:       |  |
| Telefono (chiamata diretta): |  |
| Fax:                         |  |
| Via/n°:                      |  |
| CAP/località:                |  |
| Paese:                       |  |

Numero di fax assistenza Leuze: +49 (0) 7021 573-199

# 11 Dati tecnici

# 11.1 Dati generali

Tabella 11.1: Ottica

| Sistema ottico                                                            | Imager CMOS, Rolling Shutter (1280 x 960)                                                                                    |
|---------------------------------------------------------------------------|----------------------------------------------------------------------------------------------------|
| Risoluzione ottica                                                        | Campo di lettura ad alta risoluzione 960 x 640<br>Campo di lettura ad ampio raggio                                           |
| Campo di lettura                                                          | 20 mm 300 mm                                                                                                    |
| Contrasto                                                                 | Codice 1D: 25 %<br>Codice 2D: 35 %                                                                                           |
| Risoluzione                                                               | Codice 1D: m =0 ,076 mm (3 mil), a seconda della<br>distanza<br>Codice 2D: m = 0,127 mm (5 mil), a seconda della<br>distanza |
| Sorgenti luminose<br>• Illuminazione<br>• LED di allineamento (puntatore) | LED integrati<br>• Luce rossa visibile<br>• Luce blu visibile                                                                |

#### Tabella 11.2: Specifiche del codice

| Tipo di codice: 1D         | Codabar, Code 11, Code 32, Code 39, Code 93,<br>Code 128, Interleaved 2 of 5, GS1 DataBar (RSS),<br>MSI Plessey, Pharmacode, UPC/EAN, 2 of 5<br>(IATA, Matrix, Hong Kong, Straight, NEC), Telepen |
|----------------------------|----------------------------------------------------------------------------------------------------|
| Tipo di codice: 1D stacked | PDF417, MicroPDF, GS1 Composite, Codablock F                                                                                                    |
| Tipo di codice: 2D         | Data Matrix, Aztec Code, QR Code, Micro QR,<br>MaxiCode                                                                                                    |
| Postal Codes               | Australian Post, Intelligent Mail, Japan Post,<br>KIX Code, Korea Post, Planet, Postnet,<br>UK Royal Mail, UPU ID Tags                                                                            |

#### Tabella 11.3: Interfacce

| Tipo di interfaccia      | RS 232                                                                                                    |
|--------------------------|----------------------------------------------------------------------------------------------------|
| Velocità di trasmissione | 9600 115200 baud, configurabile                                                                                                    |
| Formati dei dati         | Configurabile                                                                                                    |
| Trigger                  | <ul> <li>Ingresso di commutazione</li> <li>attivo: 0 V</li> <li>inattivo: +5 V o non collegato</li> <li>Presentation Mode (Motion Control)</li> </ul> |
| Uscita di commutazione   | Uscita a transistor NPN, max. 20 mA, Good Read                                                                                                    |
| Cicalino                 | Uscita a transistor NPN, modulata, Good Read                                                                                                    |

#### Tabella 11.4: Equipaggiamento elettrico

| Tensione di esercizio | 3,3 5,5 V CC                                                        |
|-----------------------|---------------------------------------------------------------------|
| Corrente assorbita    | Lettura continua: tip. 350 mA<br>Illuminazione inattiva: tip. 75 mA |

#### Tabella 11.5: Meccanica

| Tipo di collegamento | Molex Inc. (53398-1271), a 12 poli      |
|----------------------|-----------------------------------------|
| Peso                 | 20 g                                    |
| Ingombri (A x L x P) | 27 x 45 x 25 mm                         |
| Fissaggio            | 4 inserti filettati M2, profondità 2 mm |

#### Tabella 11.6: Dati ambientali

| Temp. ambiente (esercizio/magazzino) | 0 °C +50 °C/-20 °C +60 °C                   |
|--------------------------------------|---------------------------------------------|
| Umidità dell'aria                    | Umidità relativa 10 % 90 %, non condensante |
| Luce parassita                       | Max. 100000 Lux                             |
| Compatibilità elettromagnetica       | EN 55022:2006 Class B<br>IEC 62471:2006     |
| Conformità                           | CE, FCC                                     |

#### 11.2 Campi di lettura

Si tenga presente che il campo di lettura reale viene influenzato anche da fattori come il materiale 0 ]]

dell'etichetta, la qualità di stampa, l'angolo di lettura, il contrasto di stampa, ecc., per cui può deviare dal campo di lettura qui indicato. Il punto zero della distanza di lettura si riferisce sempre al bordo anteriore dell'alloggiamento della uscita del raggio.

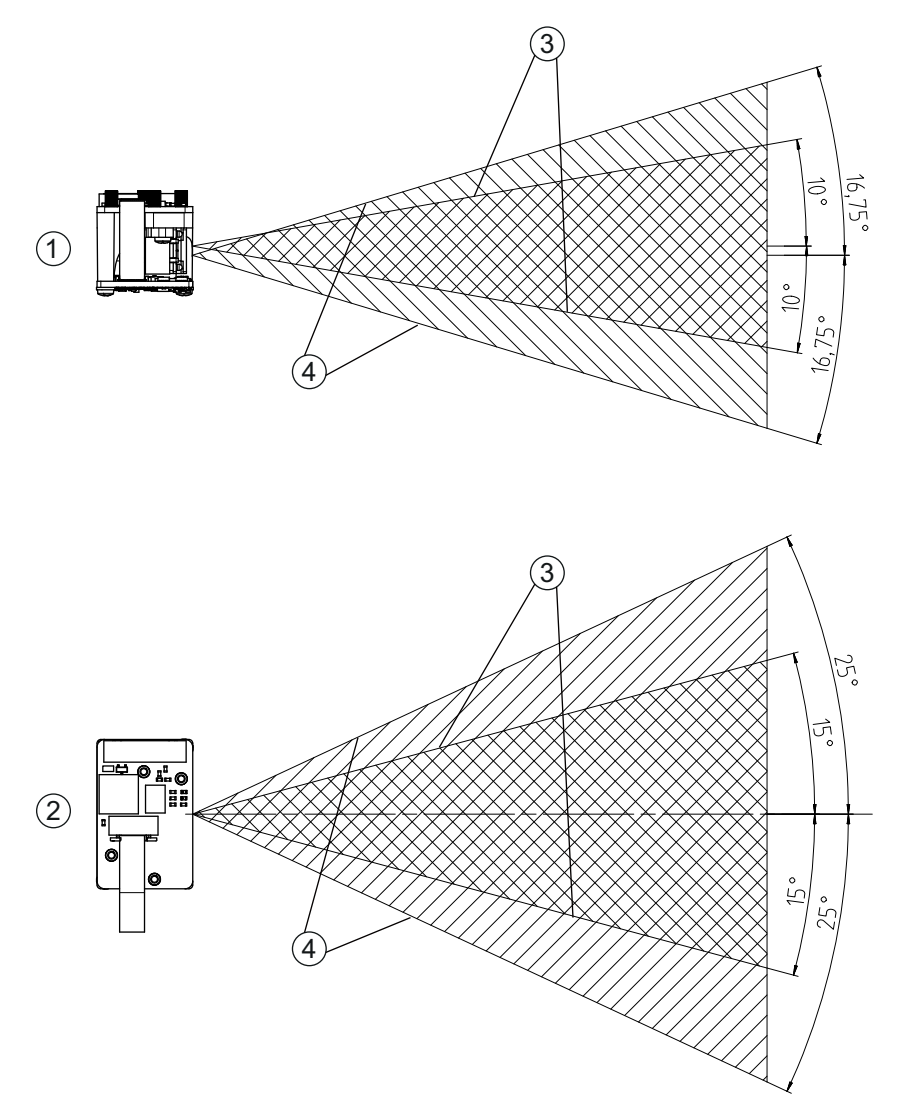

- Campi di lettura Vista laterale Campi di lettura Vista dall'alto Campo di lettura ad alta risoluzione 1 2 3
- 4 Campo di lettura ad ampio raggio

Figura 11.1: Campi di lettura DCR 80

| Tabella 11.7: | Campi di lettura |
|---------------|------------------|
|---------------|------------------|

| Tipo di codice | Risoluzione         | Distanza di lettura tipica [mm] |
|----------------|---------------------|---------------------------------|
| Code 39        | 0,076 mm (3 mil)    | 80 102                          |
| Code 39        | 0,190 mm (7,5 mil)  | 33 182                          |
| GS1 Databar    | 0,267 mm (10,5 mil) | 20 220                          |
| UPC Databar    | 0,330 mm (13 mil)   | 28 280                          |
| Data Matrix    | 0,127 mm (5 mil)    | 43 115                          |
| Data Matrix    | 0,160 mm (6,3 mil)  | 33 150                          |
| Data Matrix    | 0,254 mm (10 mil)   | 20 180                          |
| Data Matrix    | 0,528 mm (20,8 mil) | 28 343                          |

#### 11.3 Disegni quotati

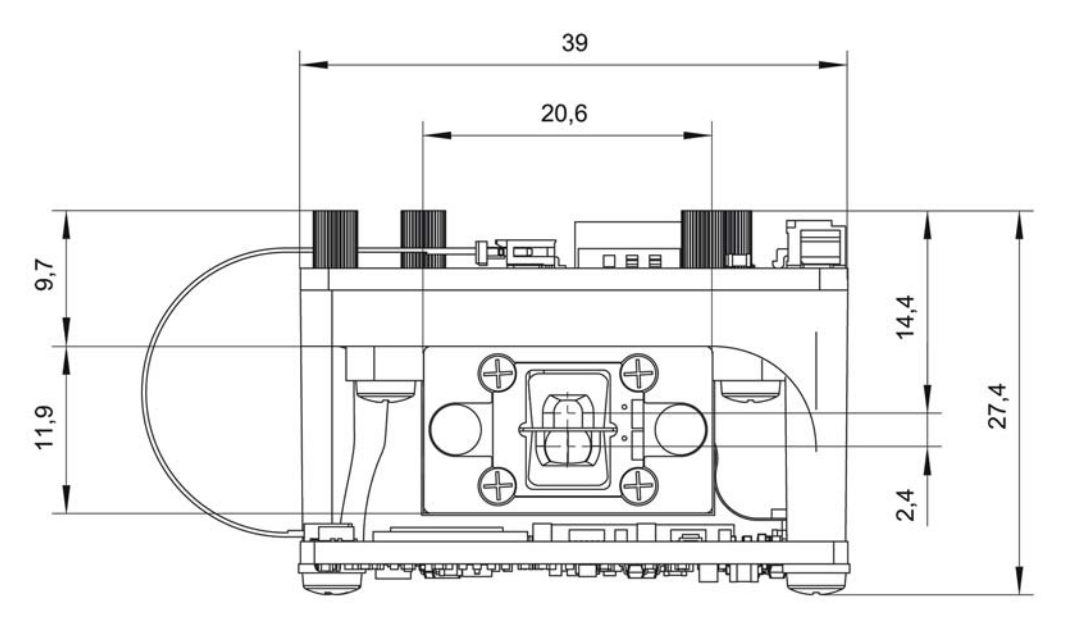

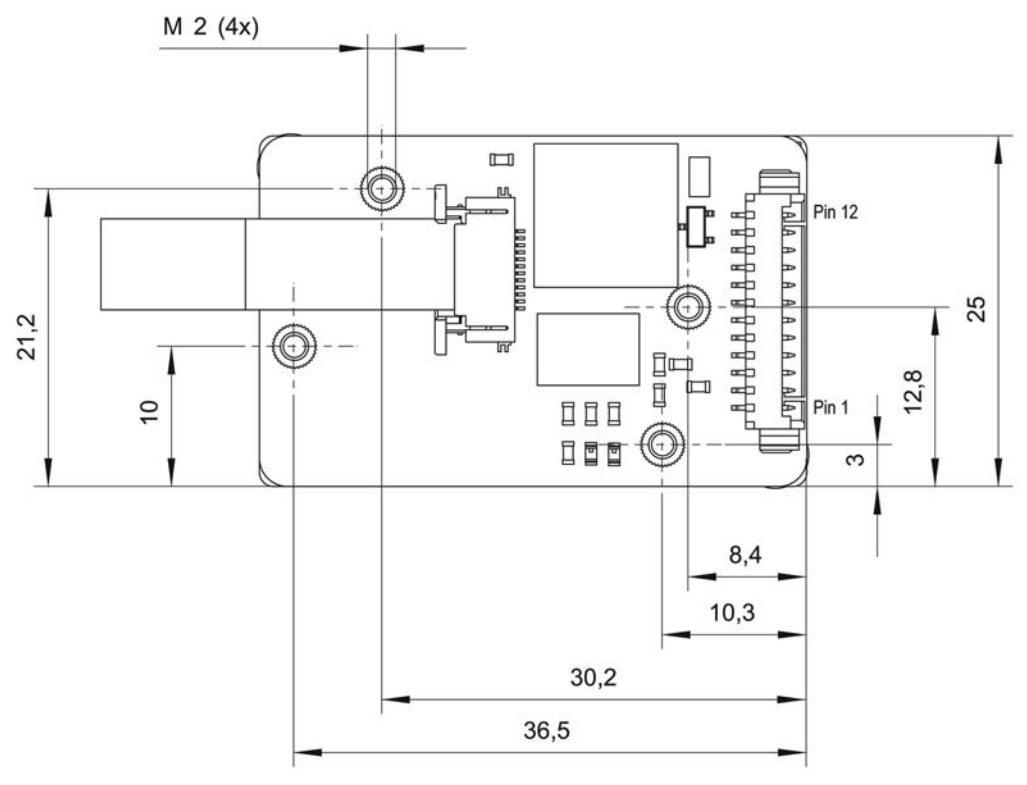

Tutte le dimensioni in mm

Figura 11.2: Disegno quotato DCR 80

Per il montaggio dello Scan Engine dietro una lastra si consiglia di utilizzare un materiale trasparente e con trattamento antiriflesso su entrambi i lati. Spessore consigliato della lastra: 1 mm; ottica il più possibile a filo rispetto alla lastra.

# 12 Dati per l'ordine e accessori

# 12.1 Elenco dei tipi

Tabella 12.1: Codici articolo

| Cod. art. | Denominazione articolo | Descrizione                                                                                                    |
|-----------|------------------------|----------------------------------------------------------------------------------------------------|
| 50129208  | DCR80M2/R2-S5          | Scan Engine con imager CMOS per codici 1D e<br>2D, interfaccia RS 232, collegamento<br>Molex 53398-1271, 12 poli |

#### 12.2 Accessori

Tabella 12.2: Accessori

| Cod. art.                                                                                                    | Denominazione articolo | Descrizione                                                                                                    |
|----------------------------------------------------------------------------------------------------|------------------------|----------------------------------------------------------------------------------------------------|
| 50128204                                                                                                    | MA-CR                  | Circuito stampato adattatore per collegamento<br>della morsettiera a 12 poli e conversione a SUB-D<br>a 9 poli            |
| 50113396                                                                                                    | KB DSub-9P-3000        | Cavo di interconnessione RS 232, lunghezza cavo 3 m                                                                       |
|                                                                                                    |                        |                                                                                                    |
| Software di configurazione <i>Sensor Studio</i><br>Download da www.leuze.com<br>vedi capitolo 6.2.1 «Download del software di<br>configurazione» |                        | <i>Sensor Studio</i> strutturato secondo il concetto<br>FDT/DTM. Contiene: DTM di comunicazione e<br>DTM dell'apparecchio |

### 13 Dichiarazione di conformità CE

Gli Scan Engine DCR 80 sono stati progettati e prodotti in osservanza delle vigenti norme e direttive europee.

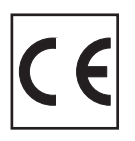

#### 14 Appendice

#### 14.1 Modelli di codici a barre

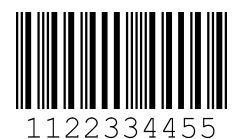

Modulo 0,3

Figura 14.1: Tipo di codice 01: Interleaved 2 of 5

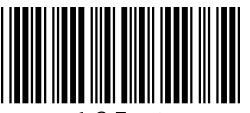

35AC

Modulo 0,3

Figura 14.2: Tipo di codice 02: Code 39

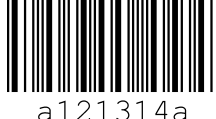

21314a

Modulo 0,3

Figura 14.3: Tipo di codice 11: Codabar

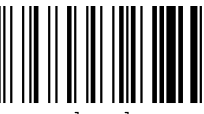

abcde

Modulo 0,3

Figura 14.4: Code 128

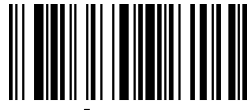

leuze

Modulo 0,3

Figura 14.5: Tipo di codice 08: EAN 128

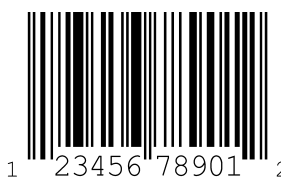

SC 2

Figura 14.6: Tipo di codice 06: UPC-A

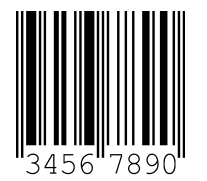

SC 3

Figura 14.7: Tipo di codice 07: EAN 8

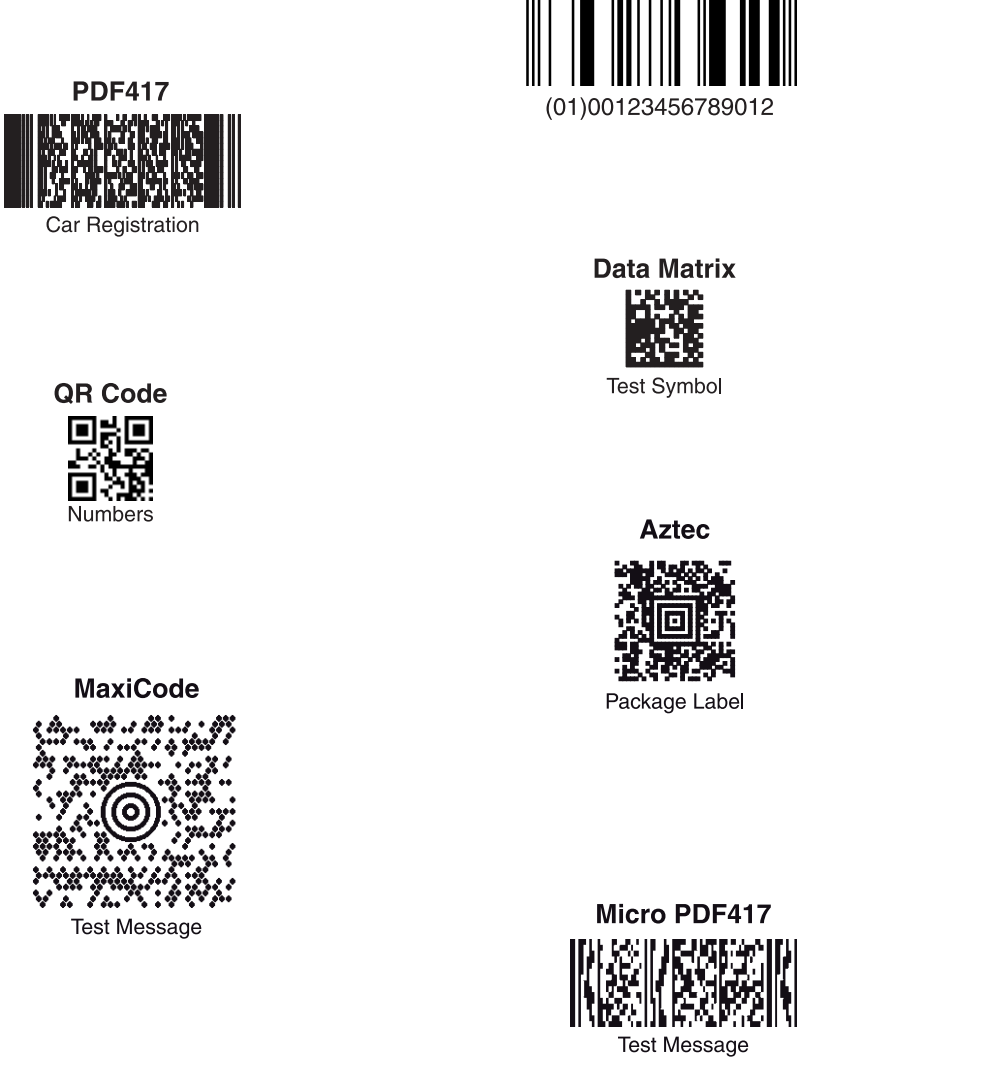

GS1 DataBar

Figura 14.8: Modelli di codici

#### 14.2 Configurazione tramite codici di parametrizzazione

La configurazione dello Scan Engine DCR 80 è possibile anche tramite codici di parametrizzazione. Dopo la lettura di questi codici, i parametri dell'apparecchio vengono impostati e memorizzati definitivamente nell'apparecchio.

| DCR 80 Configuration Guide                 |                                                                |                                                    |                                                                            |
|--------------------------------------------|----------------------------------------------------------------|----------------------------------------------------|----------------------------------------------------------------------------|
|                                            | Continuous Scan On                                             | Continuous Scan Off - Default                      | Motion Detection On when In<br>Stand and Trigger Out of Stand<br>- Default |
| General Reading Mode                       |                                                                |                                                    |                                                                            |
| Settings                                   | 1822                                                           | 16/482                                             |                                                                            |
|                                            | M10012_02                                                      | M10011_01                                          | M10403_02                                                                  |
|                                            | A2                                                             | A3                                                 | A4                                                                         |
| Motion Detection On In and<br>Out of Stand | Optimize Motion Detection for<br>Bright Environments - Default | Optimize Motion Detection for<br>Dark Environments | No Motion Detection Delay -<br>Default                                     |
| 0033925                                    | IW-2012                                                        | IW-2018                                            | IW-W25                                                                     |
| M10404_02                                  | M10014_03                                                      | M10015_03                                          | M10016_03                                                                  |
| B1                                         | B2                                                             | B3                                                 | B4                                                                         |
| 500ms Motion Detection Delay               | Motion Detection Off In and<br>Out of Stand                    | Anti-Glare On                                      | Anti-Glare Off - Default                                                   |
| M10017_03                                  | M10013_02                                                      | M10352_01                                          | M10433_01                                                                  |
| C1                                         | C2                                                             | C3                                                 | C4                                                                         |
| Mirroring Un                               | Mirroring Utt - Detault                                        | Targeting Un - Detault                             | Targeting Uff                                                              |
| M10125_01                                  | M10124_02                                                      | M10153_01                                          | M10154_01                                                                  |
| D1                                         | D2                                                             | D3                                                 | D4                                                                         |
| Cell Phone Reading<br>Enhancement On       | Cell Phone Reading<br>Enhancement Off - Default                |                                                    | Erase Prefix & Suffix Data -<br>Default                                    |
|                                            |                                                                | Data Formatting<br>(Prefix/Suffix) Settings        |                                                                            |
| M10163_01                                  | M10162_01                                                      |                                                    | M10135_01                                                                  |
| E1                                         | E2                                                             |                                                    | E4                                                                         |

Figura 14.9: DCR 80 Configuration Guide

| DCR 80 Configuration                                  | n Guide                                               |                               |                                       |
|-------------------------------------------------------|-------------------------------------------------------|-------------------------------|---------------------------------------|
| Erase Prefix Data - Default                           | Erase Suffix Data - Default                           | Prefix AIM ID On              | Prefix AIM ID Off - Default           |
| M10126_01                                             | M10130_01                                             | M10199_01                     | M10198_01                             |
| A1                                                    | A2                                                    | A3                            | Δ4                                    |
| Prefix Carriage Return Line<br>Feed (RS232 Mode Only) | Prefix Comma                                          | Prefix Space                  | Prefix Tab (RS232 Mode Only)          |
| M10405_01                                             | M10127_01                                             | M10128_01                     | M10319_01                             |
| B1                                                    | B2                                                    | B3                            | B4                                    |
| Suffix Carriage Return (RS232<br>Mode Only)           | Suffix Carriage Return Line<br>Feed (RS232 Mode Only) | Suffix Comma                  | Suffix Line Feed (RS232 Mode<br>Only) |
| M10320_01                                             | M10322_01                                             | M10131_01                     | M10321_01                             |
| C1                                                    | C2                                                    | C3                            | C4                                    |
| Sumx Space                                            | SUTTIX TAD (KS232 MODE UNIY)                          | Uppercase On                  | Uppercase Off - Default               |
| M10132_01                                             | M10323_01                                             | M10220_03                     | M10426_02                             |
| D1                                                    | D2                                                    | D3                            | D4                                    |
|                                                       | Australian Post On                                    | Australian Post Off - Default | Aztec On - Default                    |
| Symbology Settings                                    |                                                       |                               |                                       |
|                                                       | M10288_02                                             | M10289_02                     | M10018_01                             |
|                                                       | E2                                                    | E3                            | E4                                    |

Figura 14.10:DCR 80 Configuration Guide

| DCR 80 Configuration Guide |                                             |                                           |                                                     |
|----------------------------|---------------------------------------------|-------------------------------------------|-----------------------------------------------------|
| Aztec Inverse On           | Aztec Inverse & Normal On                   | Aztec Off                                 | Codabar On - Default                                |
| M10020_01                  | M10021_01                                   | M10019_01                                 | M10022_01                                           |
| Codabar Off                | Codablock E On                              | A3                                        | A4                                                  |
|                            |                                             |                                           |                                                     |
| M10023_01                  | M10027_01                                   | M10026_01                                 | M10029_01                                           |
| Code 11 Off - Default      | Code 11 Checksum Stripped<br>from Result On | D J<br>Code 32 (Italian Pharmacode)<br>On | B4<br>Code 32 (Italian Pharmacode)<br>Off - Default |
| M10028_01                  | M10031_01                                   | M10239_02                                 | M10238_02                                           |
| C1<br>Code 39 On - Default | Code 39 Off                                 | Code 39 Checksum On                       | Code 39 Checksum Off -                              |
| 10.23                      | 1633                                        | ik ek                                     | Default                                             |
| M10033_02                  | M10034_02                                   | M10036_01                                 | M10035_01                                           |
| D1                         | D2                                          | D3                                        | D4<br>Code 93 On - Default                          |
| from Result On             | On:                                         | Off - Default                             | out of a bridget                                    |
| M10037_01                  | M10039_01                                   | M10038_01                                 | M10042_01                                           |
| E1                         | E2                                          | E3                                        | E4                                                  |

Figura 14.11:DCR 80 Configuration Guide

| DCR 80 Configuration Guide |                                                                      |                                                                       |                              |
|----------------------------|----------------------------------------------------------------------|-----------------------------------------------------------------------|------------------------------|
| Code 93 Off                | Code 128 On - Default                                                | Code 128 Off                                                          | Composite On                 |
| M10043_01                  | M10044_01                                                            | M10045_01                                                             | M10047_01                    |
| A1                         | A2                                                                   | A3                                                                    | Α4                           |
| Composite Off - Default    | Data Matrix Inverse On -<br>Default                                  | Data Matrix Inverse Off                                               | All GS1 DataBar On - Default |
| M10046_01                  | M10051_03                                                            | M10050_03                                                             | M10054_01                    |
| B1                         | B2                                                                   | B3                                                                    | B4                           |
| All GST DataBar UTT        | GST DataBar Umnidirectional<br>and GST DataBar Truncated On          | GST DataBar Umnidirectional<br>and GST DataBar Truncated Off          | GST DataBar Expanded Un      |
| M10055_01                  | M10057_03                                                            | M10355_02                                                             | M10059_03                    |
| GS1 DataBar Expanded Off   | GS1 DataBar Expanded Stacked<br>On                                   | GS1 DataBar Expanded Stacked<br>Off                                   | GS1 DataBar Limited On       |
| M10417_02                  | M10357_02                                                            | M10356_02                                                             | M10056_03                    |
| GS1 DataBar Limited Off    | GS1 DataBar Stacked and GS1<br>DataBar Stacked<br>Omnidirectional On | GS1 DataBar Stacked and GS1<br>DataBar Stacked<br>Omnidirectional Off | Han Xin On                   |
| M10354_02                  | M10058_03                                                            | M10353_03                                                             | M10248_01                    |
| E1                         | E2                                                                   | E3                                                                    | E4                           |

Figura 14.12:DCR 80 Configuration Guide

| DCR 80 Configuration Guide    |                                 |                                      |                                                |
|-------------------------------|---------------------------------|--------------------------------------|------------------------------------------------|
| Han Xin Off - Default         | Hong Kong 2 of 5 On             | Hong Kong 2 of 5 Off -<br>Default    | Int 2 of 5 On - Default                        |
| M10249_01                     | M10079_01                       | M10078_02                            | M10060_01                                      |
| A1                            | A2                              | A3                                   | Α4                                             |
| Int 2 of 5 Off                | Int 2 of 5 Checksum On          | Int 2 of 5 Checksum Off -<br>Default | Int 2 of 5 Checksum Stripped<br>from Result On |
| M10061_01                     | M10235_01                       | M10234_01                            | M10065_01                                      |
| B1                            | B2                              | B3                                   | B4                                             |
| M10292_02                     | M10293_02                       | M10290_02                            | Default                                        |
| C1<br>Korean Post On          | C2<br>Korean Post Off - Default | C3<br>Maxicode On                    | C4<br>Maxicode Off - Default                   |
| M10358_01                     | MI0359_01                       | M10007_02                            | MI0066_01                                      |
| D1                            | D2                              | D3                                   | D4                                             |
| Matrix 2 of 5 On<br>M10069_01 | Matrix 2 of 5 Off - Default     | Micro PDF417 On<br>Micro PDF417 On   | MICRO PDF417 Off - Default                     |
| E1                            | E2                              | E3                                   | E4                                             |

Figura 14.13:DCR 80 Configuration Guide

| DCR 80 Configuratio                                   | n Guide                                                |                               |                          |
|-------------------------------------------------------|--------------------------------------------------------|-------------------------------|--------------------------|
| MSI Plessey On                                        | MSI Plessey Off - Default                              | NEC 2 of 5 On                 | NEC 2 of 5 Off - Default |
| M10076_01                                             | M10077_01                                              | M10082_01                     | M10083_01                |
| A1                                                    | A2                                                     | A3                            | A4                       |
| PDF417 On - Default                                   | PDF417 Off                                             | Pharmacode On                 | Pharmacode Off - Default |
| M10070_01                                             | M10071_01                                              | M10275_02                     | M10274_03                |
| B1                                                    | B2                                                     | B3                            | B4                       |
| Pharmacode Normal Barcode<br>Decoding (Left to Right) | Pharmacode Reverse Barcode<br>Decoding (Right to Left) | All QR Code On                | All QR Code Off          |
| M10281_02                                             | M10280_02                                              | M10101_02                     | M10351_03                |
| C1                                                    | C2                                                     | C3                            | C4                       |
| Standard QR Code On - Default                         | Straight 2 of 5 On                                     | Straight 2 of 5 Off - Default | Telepen On               |
| M10095_04                                             | M10241_01                                              | M10240_01                     | M10103_01                |
| Telenen Off - Default                                 | Triontic On                                            | Triontic Off - Default        | IIK Plassav On           |
| Telepen UTT - Detault                                 | minoptic Un                                            | Trioptic UTT - Default        | UK Plessey Un            |
| E1                                                    | E0                                                     | E2                            | EA                       |
| EI.                                                   | EZ.                                                    | E3                            | C4                       |

Figura 14.14:DCR 80 Configuration Guide

| DCR 80 Configuration Guide     |                          |                                     |                                             |
|--------------------------------|--------------------------|-------------------------------------|---------------------------------------------|
| UK Plessey Off - Default       | UK Royal Mail On         | UK Royal Mail Off - Default         | UPC On - Default                            |
| M10236_02                      | M10294_02                | M10295_02                           | M10105_01                                   |
| A1                             | A2<br>UPC E Expansion On | A3<br>UPC E Expansion Off - Default | A4<br>UPC Supplemental On                   |
|                                |                          |                                     |                                             |
| M10106_01                      | M10108_01                | M10107_01                           | M10110_01                                   |
| B1                             | B2                       | B3                                  | B4                                          |
| UPC Supplemental Off - Default | UPU ID-Tag On            | UPU ID-Tag Off - Default            | USPS Intelligent Mail/IMB/<br>4-State CB On |
| M10109_01                      | M10360_02                | M10361_02                           | M10286_02                                   |
| C1                             | C2                       | C3                                  | C4                                          |
| 4-State CB Off - Default       | M10284 02                | M10283 02                           | M10285 02                                   |
| -<br>D1                        | D2                       |                                     | D/                                          |
| USPS Postnet On                | DZ                       | Reset to RS232 Factory<br>Defaults  | RS232 Interface 1200 Baud<br>Rate           |
| M10282_02                      | RS232 Settings           | MI0389_03 E3                        | M10392_01<br>E4                             |

Figura 14.15:DCR 80 Configuration Guide

| DCR 80 Configuratio                      | n Guide                                  |                                               |                                            |
|------------------------------------------|------------------------------------------|-----------------------------------------------|--------------------------------------------|
| RS232 Interface 2400 Baud<br>Rate        | RS232 Interface 4800 Baud<br>Rate        | RS232 Interface 9600 Baud<br>Rate             | RS232 Interface 19200 Baud<br>Rate         |
| M10393_01                                | M10394_01                                | M10395_01                                     | M10396_01                                  |
| A1                                       | A2                                       | A3                                            | Α4                                         |
| RS232 Interface 38400 Baud<br>Rate       | RS232 Interface 57600 Baud<br>Rate       | RS232 Interface 115200 Baud<br>Rate - Default | RS232 Interface 7 Data Bits                |
| M10397_01                                | M10398_01                                | M10399_01                                     | M10390_01                                  |
| B1                                       | B2                                       | B3                                            | B4                                         |
| RS232 Interface 8 Data Bits -<br>Default | RS232 Interface Stop Bits 1 -<br>Default | RS232 Interface Stop Bits 2                   | RS232 Interface Even Parity                |
| M10391_01                                | M10406_01                                | M10407_01                                     | M10400_01                                  |
| RS232 Interface Odd Parity               | RS232 Interface No Parity -<br>Default   | RS232 Interface Flow Control<br>Off - Default | RS232 Interface Flow Control<br>- Hardware |
| M10401_01                                | M10402_01                                | M10408_01                                     | M10409_01                                  |
| D1                                       | D2                                       | D3                                            | D4                                         |
| RSZ32 Packet Mode                        | RSZ32 Raw Mode - Default                 | Reader Feedback<br>Settings                   | Beep Volume 100% - Default                 |
| E1                                       | E2                                       |                                               | E4                                         |

Figura 14.16:DCR 80 Configuration Guide

| DCR 80 Configuratio           | n Guide                             |                                     |                                     |
|-------------------------------|-------------------------------------|-------------------------------------|-------------------------------------|
| Beep Volume 67%               | Beep Volume 33%                     | Beep Volume 0%                      | Intentionally Blank                 |
|                               |                                     |                                     |                                     |
|                               |                                     |                                     |                                     |
| N 358<br>55 10                | 15 600<br>10 600                    |                                     |                                     |
| M10196_01                     | M10195_01                           | M10194_01                           |                                     |
| A1                            | A2<br>Duplicate Scan Disabled -     | A3<br>1 Second Duplicate Scan Delay | A4<br>2 Second Duplicate Scan Delay |
|                               | Default                             |                                     |                                     |
| Scan Delay Settings           |                                     |                                     |                                     |
|                               | 1578                                |                                     | 852                                 |
|                               | M10144_01                           | M10145_01                           | M10146_01                           |
|                               | B2                                  | B3                                  | B4                                  |
| 3 Second Duplicate Scan Delay | 5 Second Duplicate Scan Delay       | 10 Second Duplicate Scan<br>Delay   | 30 Second Duplicate Scan<br>Delay   |
|                               |                                     |                                     |                                     |
| 10%326                        | 1674288                             | 1674303                             | 1674303                             |
|                               |                                     |                                     |                                     |
| M10147_01                     | M10148_01                           | M10149_01                           | M10150_01                           |
| 1 Hour Duplicate Scan Delay   | 1 Day Duplicate Scan Delay          |                                     | Reader ID and Firmware              |
|                               |                                     | Deeder/Medere                       | Version                             |
|                               |                                     | Command Settings                    |                                     |
|                               | 1993)<br>1993 - 1995<br>1994 - 1995 |                                     |                                     |
| M10151_01                     | M10152_01                           |                                     | M10157_01                           |
| D1<br>Reader Text Commands On | D2<br>Reader Text Commands Off -    |                                     | D4                                  |
|                               | Default                             |                                     | oron an autooript traits            |
|                               |                                     | Reset, Clear and Save               |                                     |
| 1993                          | 19938                               | Reader Settings                     |                                     |
| M10137_01                     | M10136_01                           |                                     |                                     |
| E1                            | E2                                  |                                     | M10139_01                           |

Figura 14.17:DCR 80 Configuration Guide

| DCR 80 Configuratio                 | on Guide                              |               |                     |
|-------------------------------------|---------------------------------------|---------------|---------------------|
| Clear All Stored Data and<br>Images | Save All Reader Settings -<br>Default | Reboot Reader | Intentionally Blank |
| M10138_02                           | M10159_01                             | M10296_01     |                     |
| A1                                  | A2                                    | A3            | A4                  |

Figura 14.18:DCR 80 Configuration Guide